# Portal Cautivo Unificontroller

Presentado por:

- Ximena Damian Salinas
- Yazmin Nolasco Islas

### Contenido

• Resumen.

•

- Objetivos.
- Introduccion.
- Aplicaciones del portal cautivo.
- Desarrollo.
- Resultados.
- Conclusion.

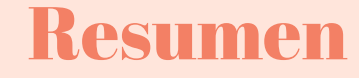

Én las últimas décadas hemos tenido la oportunidad de acompañar la constante evolución del Internet, desde la antigua conexión telefónica hasta la llegada de la banda ancha, transmitida a través de dispositivos cada vez más pequeños y con precios mucho más atractivos. El acceso facilitado a Internet impulsó el perfeccionamiento de las tecnologías para su transmisión y conexión, contribuyendo también a la diseminación de Internet inalámbrico en medio residencial, público y corporativo.En esta presentación se explicara el procedimiento que se llevo a cabo para realizar un portal cautivo con la utilización de unifi controller.

## ¿Qué es un portal cautivo?

 El portal cautivo actúa como responsable de controlar y gestionar el acceso de los usuarios a redes, tanto públicas como privadas, de manera automatizada.

 Es una página de inicio de sesión personalizado en redes empresariales que los usuarios invitados deben pasar antes de poder conectarse a la red Wi-Fi.

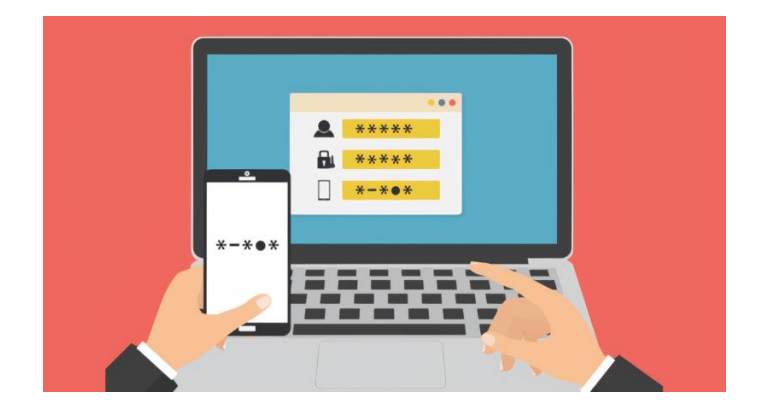

## **Beneficios de un portal cautivo**

1. Protege del uso ilegal del acceso a internet.

2. Discrimina el tráfico.

- 3. Control de la conexión.
- 4. Captura de datos.

5. Marketing y conocimientos de la marca.

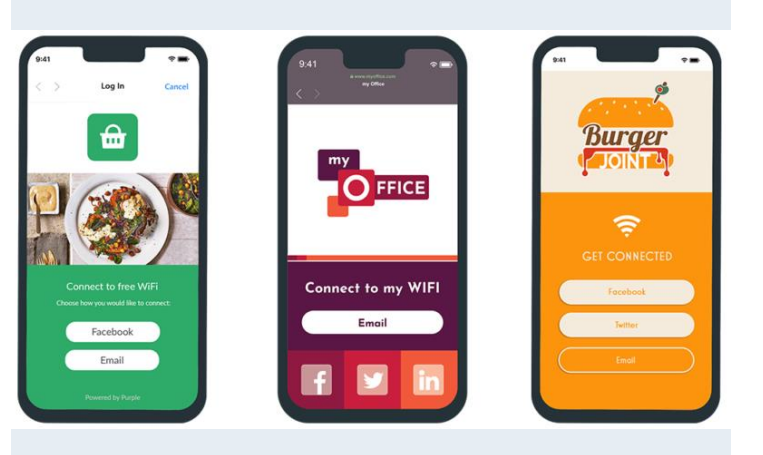

## ¿Comó funciona?

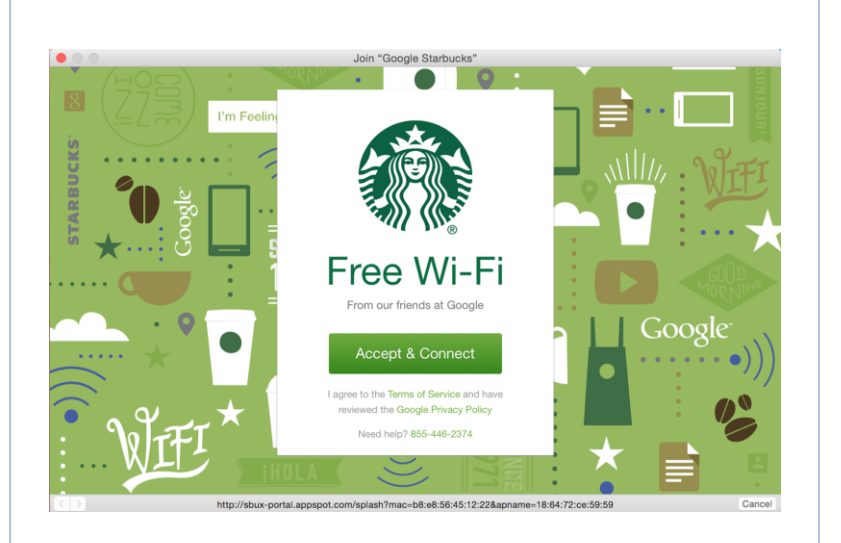

#### Notes

El portal cautivo funciona sin la necesidad de intervención del usuario en el momento de la conexión con la red inalámbrica (aunque también puede ser usado en redes cableadas), una vez que el usuario conecta, o intenta realizar su primer acceso en un sitio, se hace redirección automática a una página de validación de conexión, que generalmente tiene por objeto autenticar/identificar al usuario.

## ¿Cómo funciona?

Una vez que la identificación se realiza con éxito, el usuario entonces se redirige automáticamente (en la mayoría de los casos) al sitio que había ingresado previamente. En buena parte de las soluciones, hay un monitoreo de actividad del usuario para que la sesión sea debidamente expirada, sea por inactividad, o por exceder el tiempo configurado.

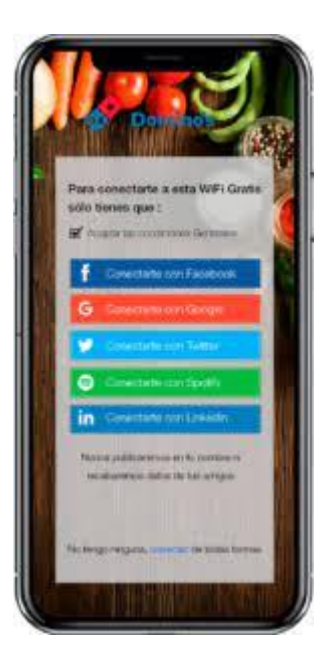

## Importancia de un portal cautivo

Los portales cautivos son comúnmente utilizados en redes con acceso abierto, disponibles en tiendas y redes corporativas, para gestión del acceso de visitantes.

Básicamente, el portal cautivo permite que los administradores proporcionen acceso a Internet mediante el intercambio de información que posibilite la identificación del usuario, tales como nombre, e-mail, DNI, o bien a través de autenticación por vouchers.

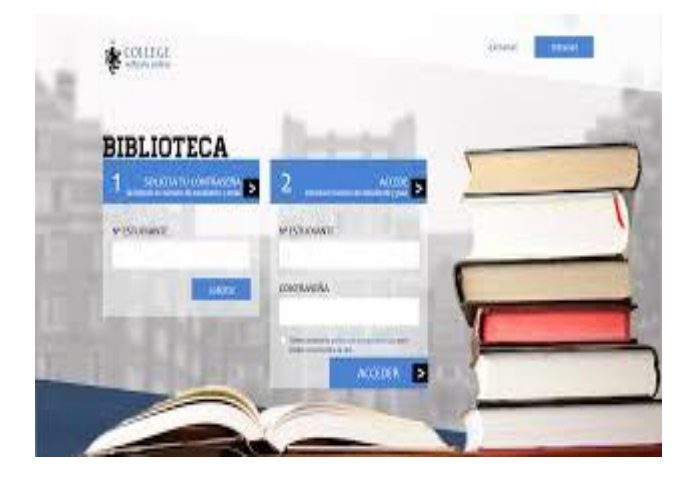

#### **Ambientes privados**

El portal cautivo puede ser utilizado para administrar el ingreso de visitantes/colaboradores en la red corporativa.

La utilización del portal cautivo debe estar asociada a otros recursos de seguridad, garantizando control sobre la navegación de los usuarios (definición de lo que se puede acceder), limitación de banda, aislamiento físico/lógico de la red y demás recursos para evitar exposición de las redes operaciones de la empresa.

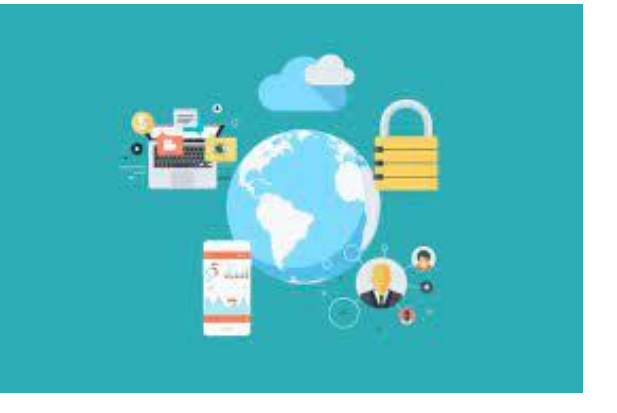

#### Gestión de acceso Wi-Fi en eventos

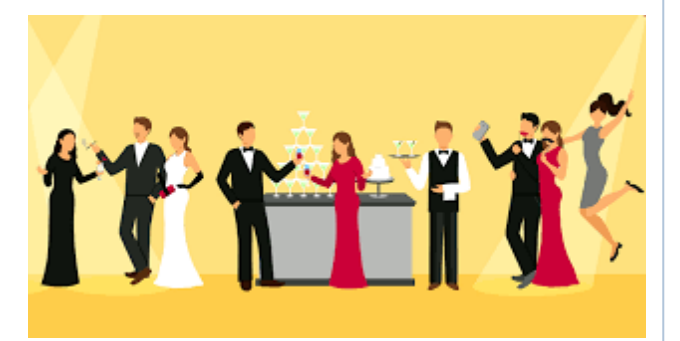

Prácticamente todos los eventos, independientemente de su porte, poseen estructura de internet disponible a los participantes, siendo imprescindible garantizar la seguridad y disponibilidad de este recurso, ya que el mismo, en algunos casos, está directamente asociado al éxito del evento.

#### **Entornos públicos:**

 Como hoteles, hospitales, clínicas, centros comerciales, en los que se suele proporcionar acceso a Internet a sus clientes, sin embargo, en la mayoría de los casos, estos accesos no son controlados, facilitando la acción de usuarios malintencionados. Además, mediante la ocurrencia de algún incidente de seguridad, la falta de registro puede dificultar la detección de los responsables por la acción..

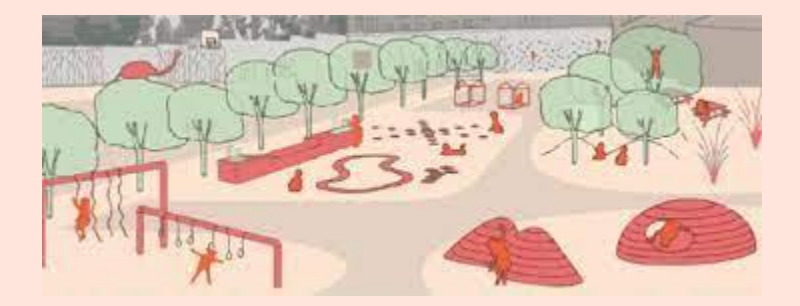

### Redes públicas y privadas

En los últimos años, el acceso a Internet ha dejado de ser un recurso exclusivo de ordenadores. La popularización de smartphones, tablets y otros dispositivos, que tienen conexión Wi-Fi, proyecta exponencialmente los accesos en redes públicas y privadas. Esta realidad demanda el desarrollo de controles cada vez más perfeccionados sobre la navegación de esos usuarios, garantizando la seguridad y el funcionamiento adecuado del servicio.

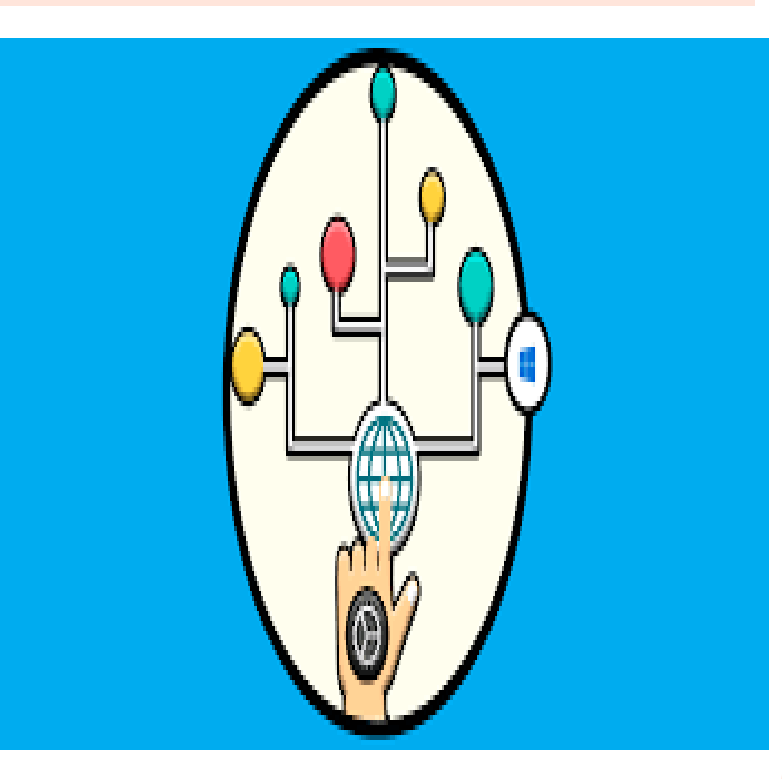

Para empresas que buscan conformidad para la disponibilidad de acceso Wi-Fi para usuarios o clientes.

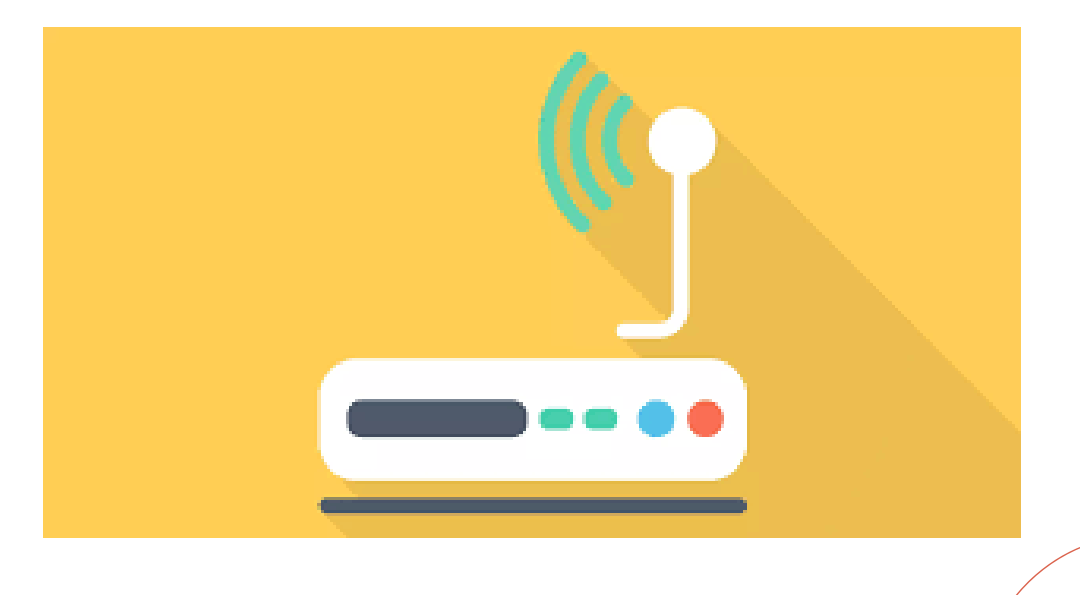

## Portal Cautivo

**PROCEDIMIENTO** 

# Equipo utilizado

## Ubiquiti

Ubiquiti Networks, Inc., es una compañía estadounidense proveedora de tecnología disruptiva para la creación de redes inalámbricas. Ubiquiti se dedica principalmente al diseño de hardware de redes inalámbricas, tanto para la comunicación a largas distancias, como para el despliegue de pequeñas redes Wi-Fi, priorizando la innovación y el alto rendimiento a bajo coste.

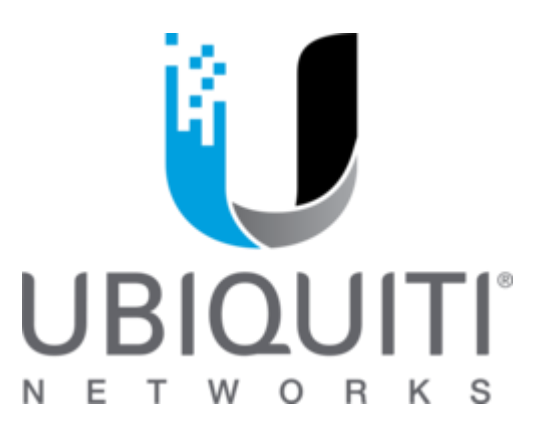

## Equipo utilizado

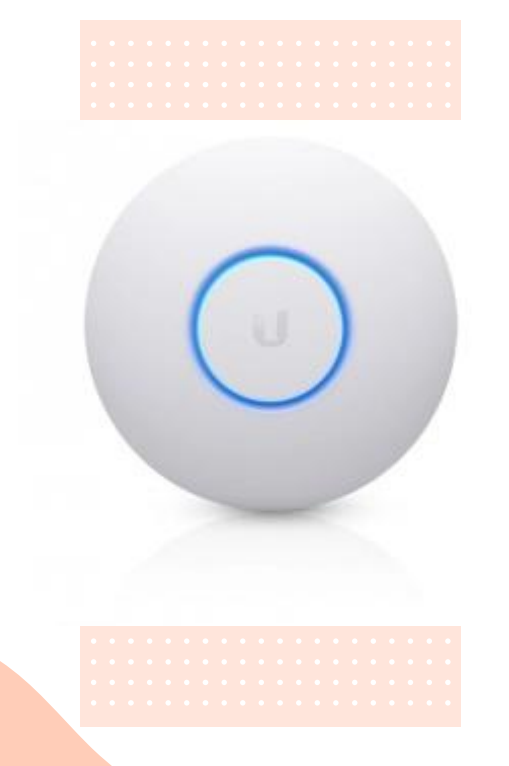

### Access Point Ubiquiti Networks UniFi nanoHD

- 1733 Mbit/s,
- 1x RJ-45,
- 2.4/5GHz,
- Antena Integrada de 3dBi
- Incluye Adaptador PoE
- Tasa de transferencia: 1733 Mbit/s

# Instalación

**JAVA & UNIFI CONTROLLER** 

## JAVA

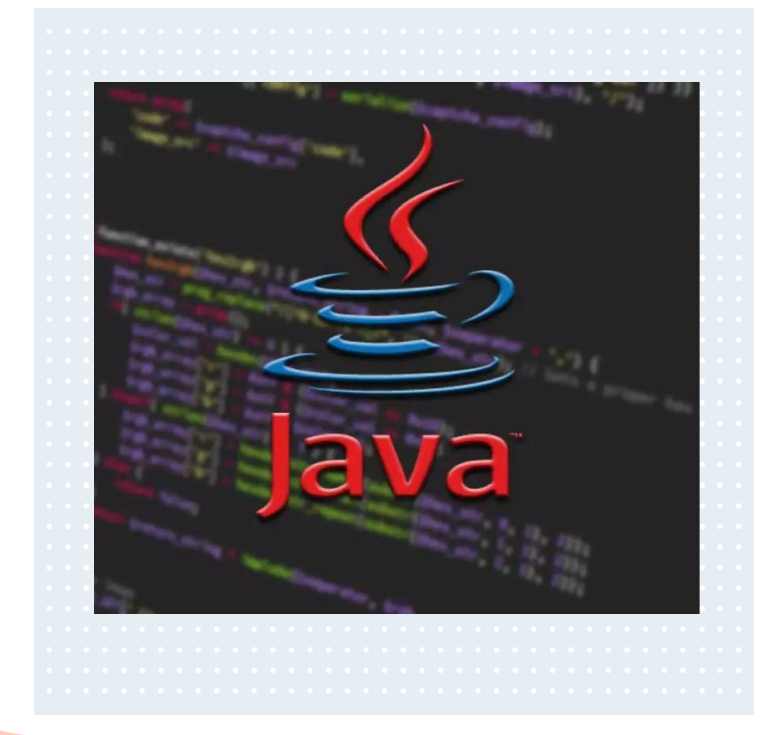

Java es un lenguaje de programación orientado a objetos diseñado específicamente para permitir a los desarrolladores una plataforma de continuidad. El software "UniFi Controller" funciona con java por lo que es necesario tener instalada en nuestro equipo la última versión de Java.

## Instalación de Java

#### Paso 1

Ingresar a:

https://www.java.com/es/do

wnload/

### Paso 3

Seleccionar los programas que se deseen

#### Paso 2

#### Ejecutamos el archivo .exe

Paso 4

#### Cuadros de diálogo

1.- Ingresar a: <u>https://www.java.com/es/download/</u>. Y damos click en "Aceptar e iniciar descarga gratuita".

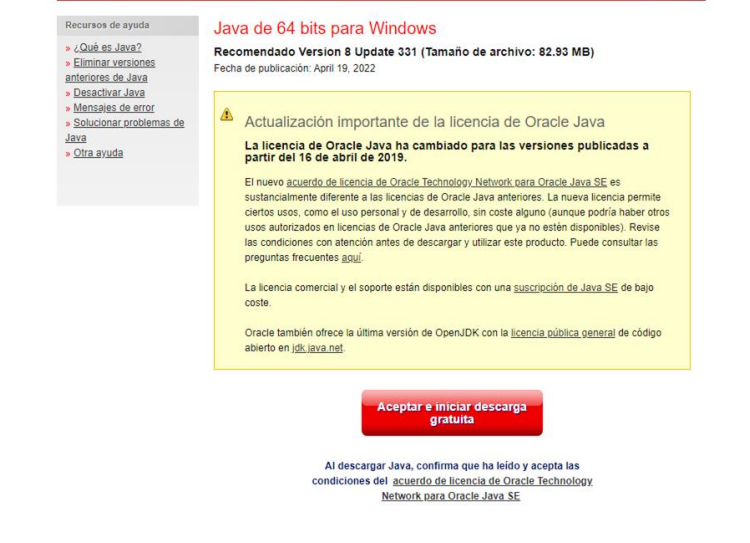

## Paso 2 & Paso 3

2.- Una vez instalado ejecutamos el archivo .exe como administrador. En el primer mensaje que aparecerá le damos click en "install". 3.- Oracle colabora con empresas que ofrecen distintos productos. Es posible que el instalador le ofrezca la opción de instalar estos programas como parte de la instalación de Java. Una vez seleccionados los programas que desee, haga clic en el botón Siguiente para proseguir con el proceso de instalación.

4.- Se abrirán varios cuadros de diálogo con información para completar las últimas etapas del proceso de instalación; haga clic en Cerrar en el último cuadro de diálogo.

Con esta acción se completará el proceso de instalación de Java.

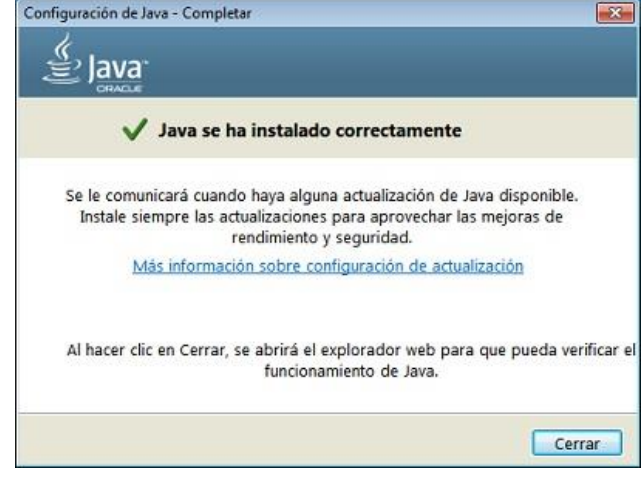

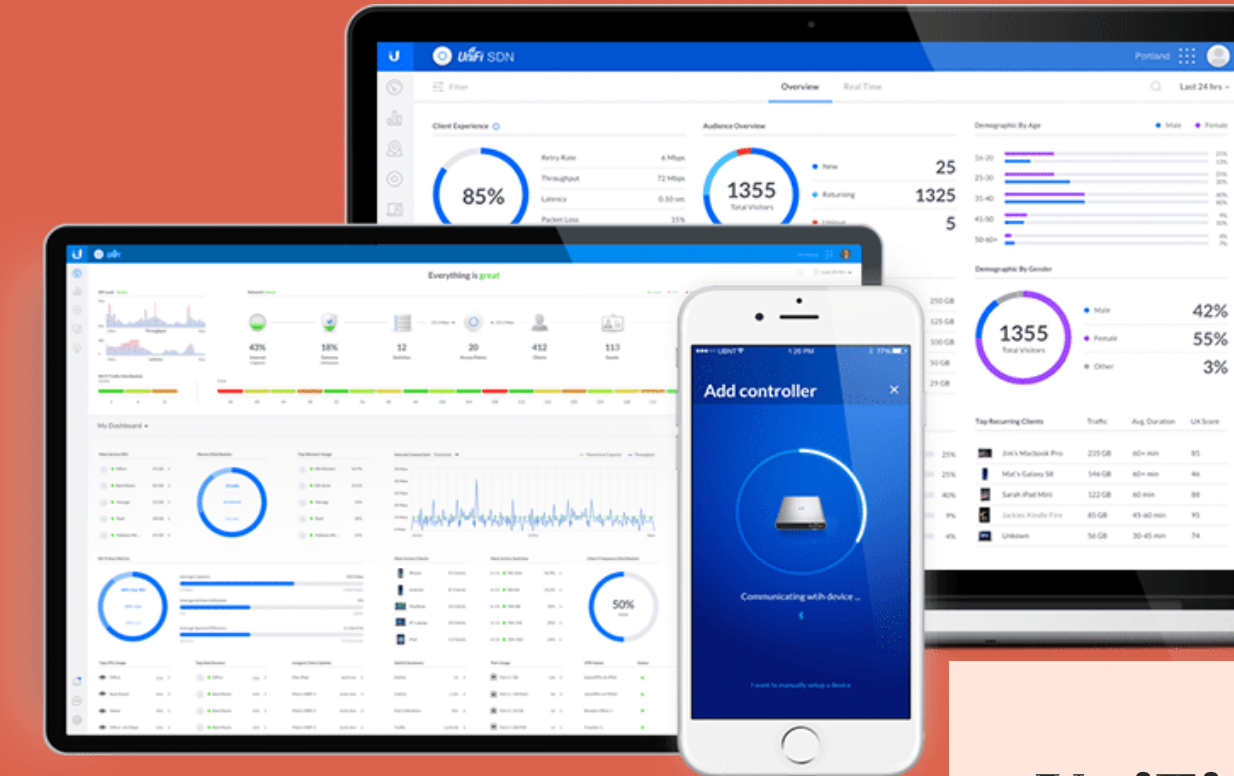

## **UniFi Controller**

•

Descargar la última versión del Software UniFi Controller en el sitio oficial de

#### Ubiquiti. https://www.ui.com/download/unifi

| airMAX* Un                                         | FI* UniFI* Protect UniFI* Access UniFI* Talk UniFI* LED airFiber* LT         | FU' UFiber* EdgeMAX* mFi* sunMAX | Search     |           |
|----------------------------------------------------|------------------------------------------------------------------------------|----------------------------------|------------|-----------|
| > UniFi® nanoHD                                    | UniFi firmware 4.3.28 for UAP-Pro                                            | 📩 Firmware                       | 2021-02-10 | Ł         |
| > UniFi® WiFi BaseStation XG                       | UniFi firmware 4.3.28 for UAP-Outdoor+                                       | 🏥 Firmware                       | 2021-02-10 | <u></u>   |
| > Legacy Products                                  | UniFi Building Bridge Firmware 2.0.8                                         | 📩 Firmware                       | 2020-07-08 | <u>بل</u> |
| UniFi® Switching & Routing                         | UniFi firmware 3.8.17 for UAP-AC, UAP-AC v2, UAP-AC-Outdoor                  | 📩 Firmware                       | 2019-01-10 | <u>بل</u> |
| Accessories<br>Utilities<br>Training<br>Compliance | SOFTWARE                                                                     | SEE PAST FIRMWARE                |            |           |
| Warranty                                           | UniFi Network Application 7.0.25 for Debian/Ubuntu Linux and UniFi Cloud Key | ③ Software                       | 2022-03-28 | 1         |
|                                                    | UniFi Network Application 7.0.25 for Windows                                 | ③ Software                       | 2022-03-28 | <u>له</u> |
|                                                    | UniFi Network Application 7.0.25 for macOS                                   | ③ Software                       | 2022-03-28 | 下         |
|                                                    | UniFi EDU for Android                                                        | ③ Software                       | 2016-05-06 | 玉         |
|                                                    | UniFi EDU for iOS                                                            | ③ Software                       | 2016-05-06 | 4         |
|                                                    |                                                                              | SEE PAST SOFTWARE                |            |           |
|                                                    | DOCUMENTATION                                                                |                                  |            |           |
|                                                    |                                                                              | Des. L.                          |            | 1         |

Una vez instalado ejecutamos el archivo .exe como administrador. En el primer mensaje que aparecerá le damos click en "install".

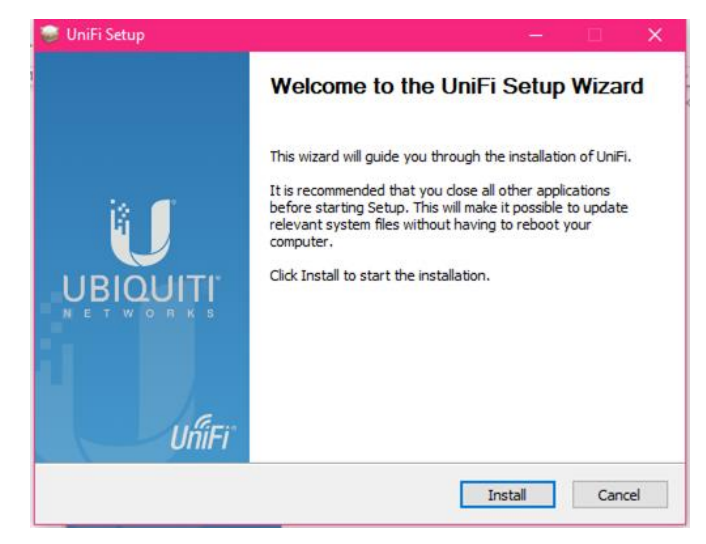

Se extraerán los paquetes de instalación por lo que solo hay que esperar.

| n <b>stalling</b><br>Please wait while<br>ar 100% | UniFi is being ins | talled. |               |                    |
|---------------------------------------------------|--------------------|---------|---------------|--------------------|
| ar 100%                                           |                    |         |               |                    |
|                                                   |                    |         |               |                    |
|                                                   |                    |         |               |                    |
|                                                   |                    |         |               |                    |
|                                                   |                    |         |               |                    |
|                                                   |                    |         |               |                    |
|                                                   |                    |         |               |                    |
|                                                   |                    |         |               |                    |
|                                                   |                    |         |               |                    |
|                                                   | < Back             | Nevts   | Canc          | el                 |
|                                                   |                    | < Back  | < Back Next > | < Back Next > Canc |

Una vez extraídos todos los paquetes dar click en "Finish".

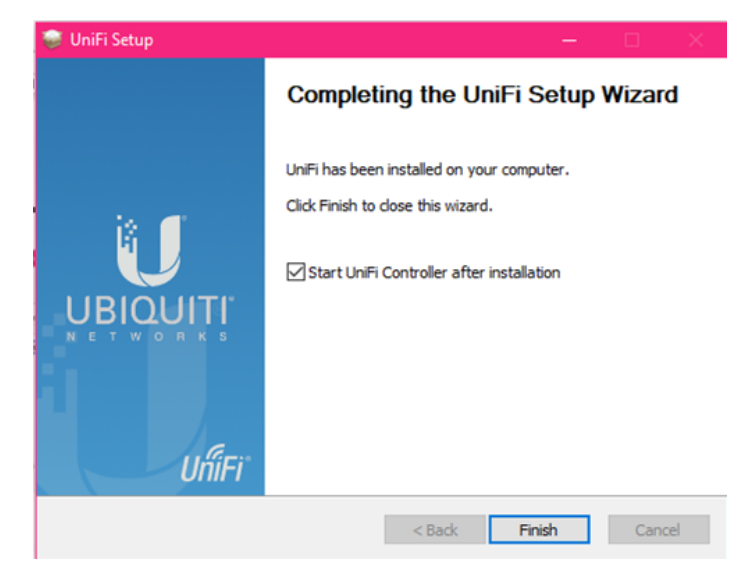

Si en el paso 4 se seleccionó la casilla "Star UniFi Controller after installation", se abrirá la pestaña para inicializar. En caso contrario dar click en el icono que aparecerá en el escritorio.

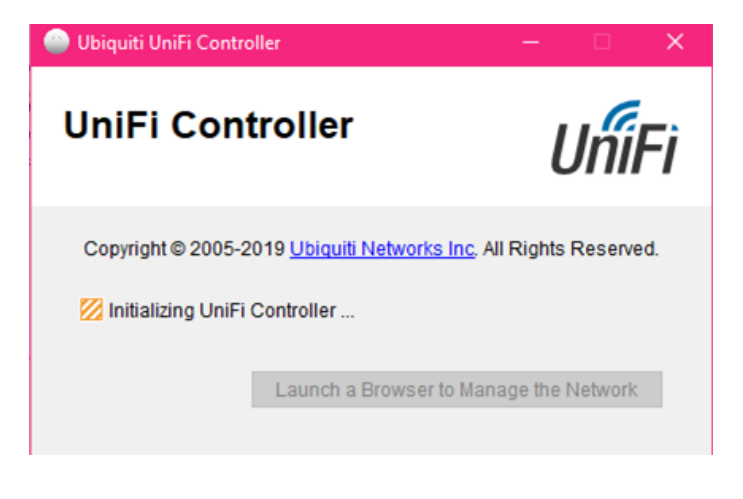

Posteriormente aparecerá una ventana que solicita los permisos de acceso de Java, así que damos click en "Permitir acceso".

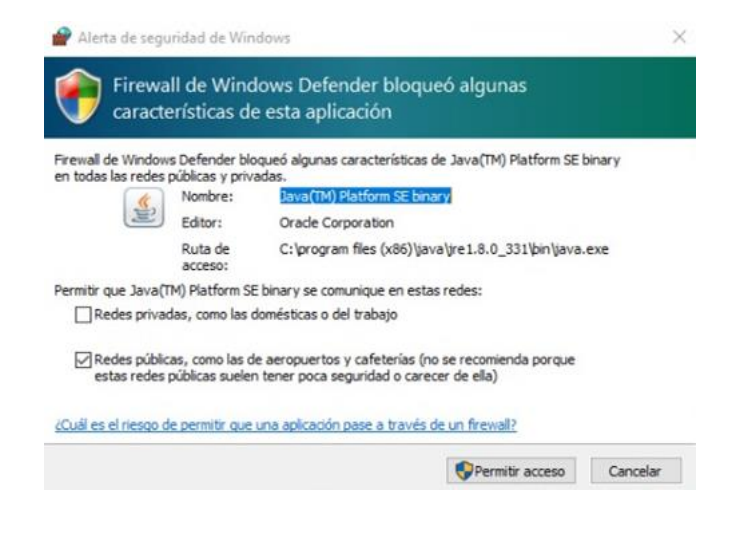

## Configuración

UniFi Controller

Abrir UniFi Controller y dar click en "Launch a Browser to Manage the Network".

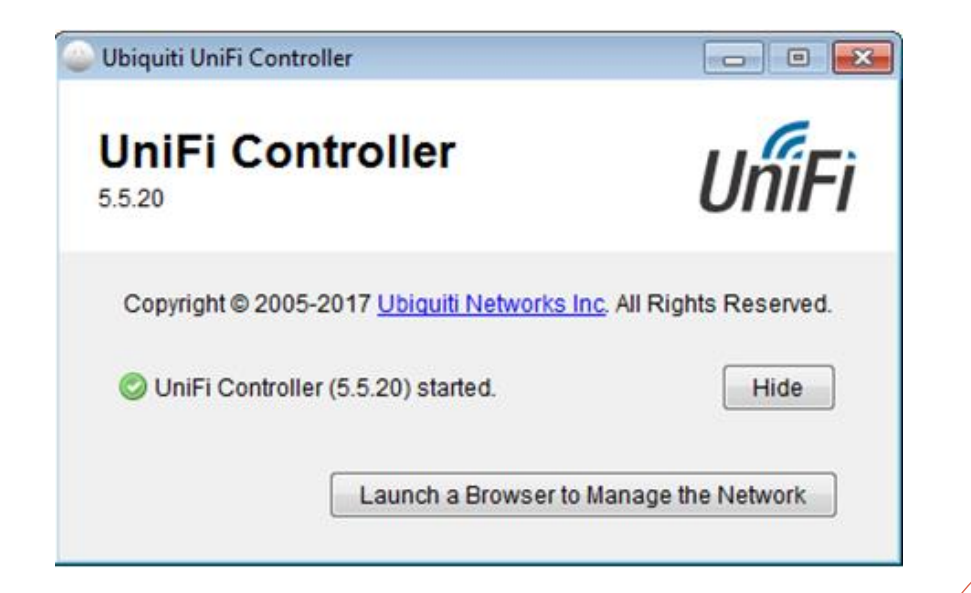

Se abrirá una ventana del navegador predefinido del equipo de cómputo, dependiendo de él que tenga le mostrará una advertencia de Error de Privacidad.

En caso de Google Chrome aparecerá la advertencia. La cual seleccionaremos Configuración Avanzada y después en continuar con sitio no seguro.

| Su conexión                                         | no es privada.                                                                                       |
|-----------------------------------------------------|----------------------------------------------------------------------------------------------------|
| Es posible que los ataca<br>contraseñas, mensajes o | ntes estén intentando robar tu información de <b>localhost</b> (por ejemplo<br>tarjetas de crédito). |
| NET-ERR_CERT_AUTHORITY                              | jevaud                                                                                               |
| Ocultar avanzada                                    | Volver                                                                                               |

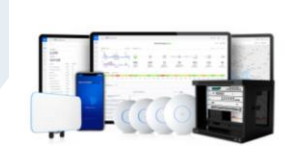

U

Name Your Network application Use a simple name to help differentiate your Network application when managing multiple networks.

ortal Caution, Secretaria Cultural

By selecting this you are agriening to evid user license agreem and the terms of service.

Or restore setup from backup

#### Paso 3

De esta manera tendremos acceso al controlador y empezaremos con su configuración.

Iniciaremos con el nombre que queremos ponerle a nuestro controlador y seleccionamos la casilla donde aceptamos los términos y condiciones y damos en el botón NEXT.

Vext.

Aquí nos pedirá nuestro usuario y contraseña de nuestra cuenta de Ubiquiti que hayamos creado anteriormente en la página de Ubiquiti.

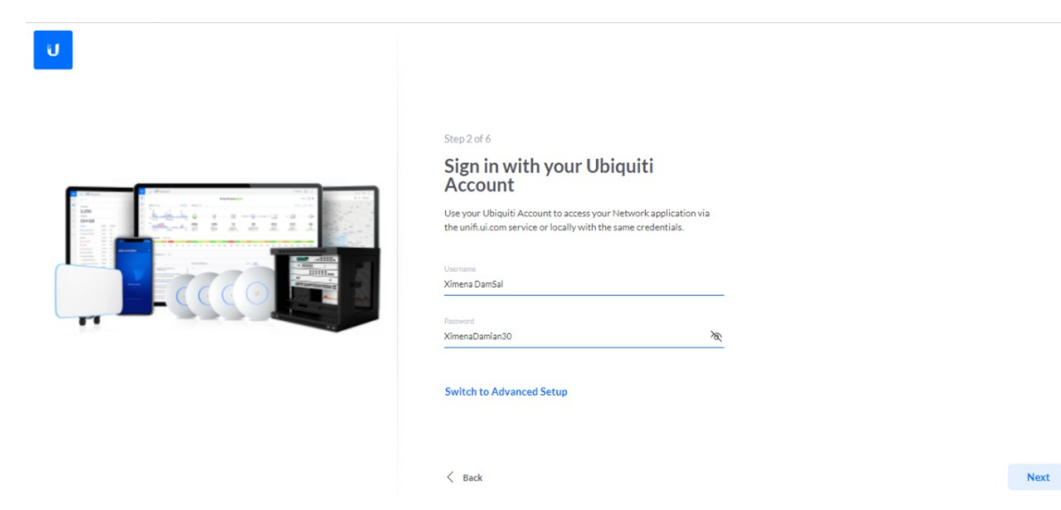

Si no tenemos cuenta o queremos solo poner usuarios locales, seleccionamos la opción de cambiar a configuración avanzada.Y quitamos las opciones de Cloud y Acceso remoto y ya nos pedirá usuario y contraseñas locales que le queramos poner al controlador.

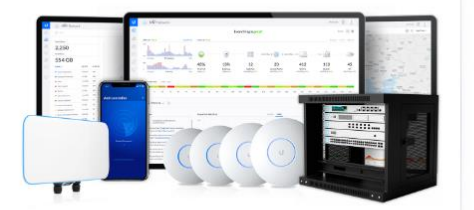

#### Step 2 of 6

#### Sign in with your Ubiquiti Account

Use your Ubiquiti Account to access your Controller via the unifi.ui.com service or locally with the same credentials.

Jsername

Username cannot be empty.

Password

Switch to Advanced Setup

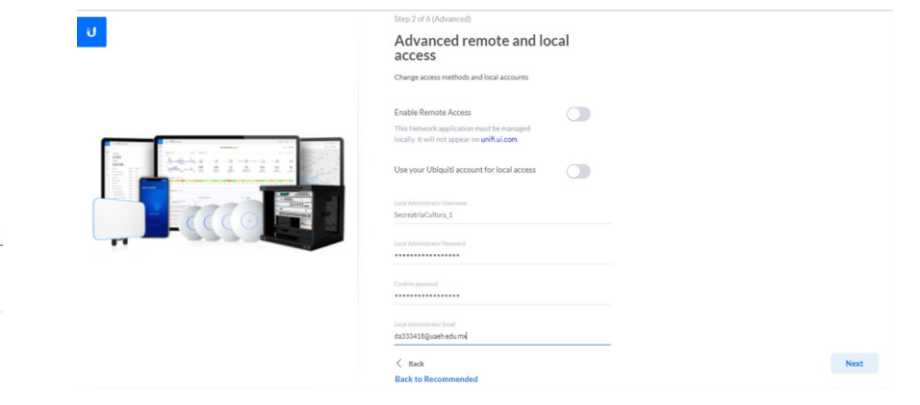

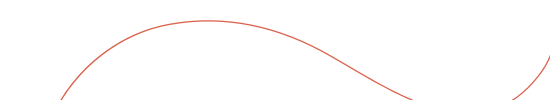
Configuramos la opción de Auto Respaldo, solo las dejamos habilitadas y damos NEXT.

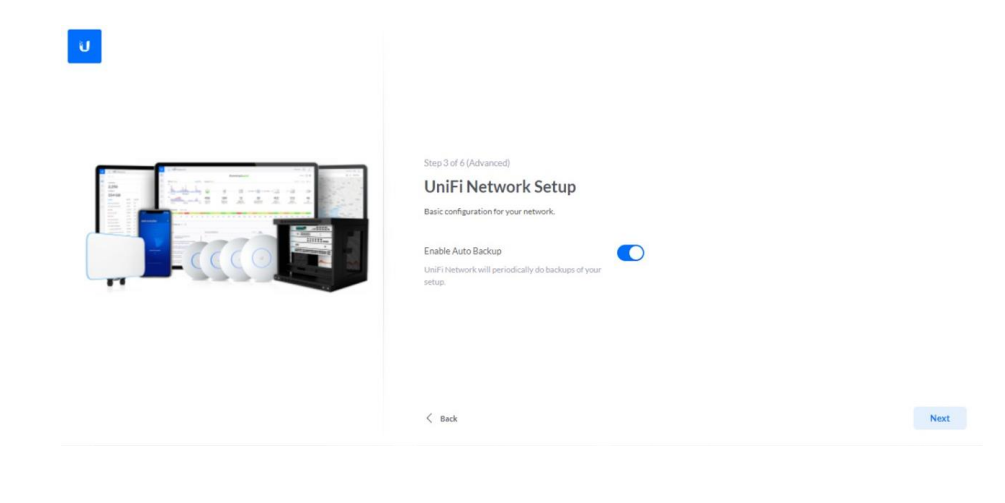

Después nos aparece los equipos que haya detectado el controlador que estén en nuestra misma red.

Seleccionamos los que queramos adoptar con el controlador. Si aún no aparecen o no quieren seleccionar ninguno no hav problema, solo seleccionamos NEXT.

Next

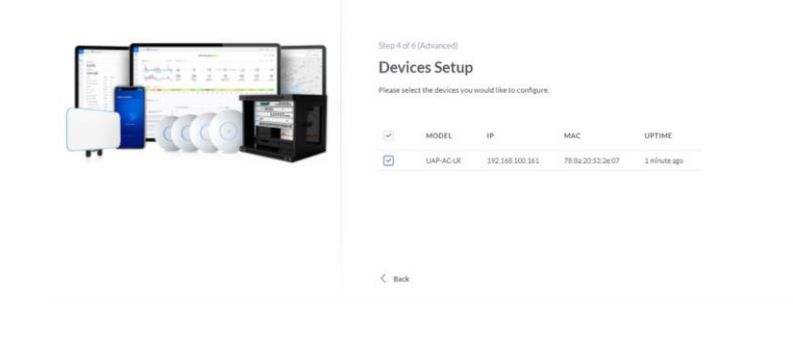

Ahora configuraremos el WiFi que queramos tener, colocamos el nombre (SSID) y la contraseña, también habilitamos la opción de combinar bandas 2.4Ghz y 5Ghz

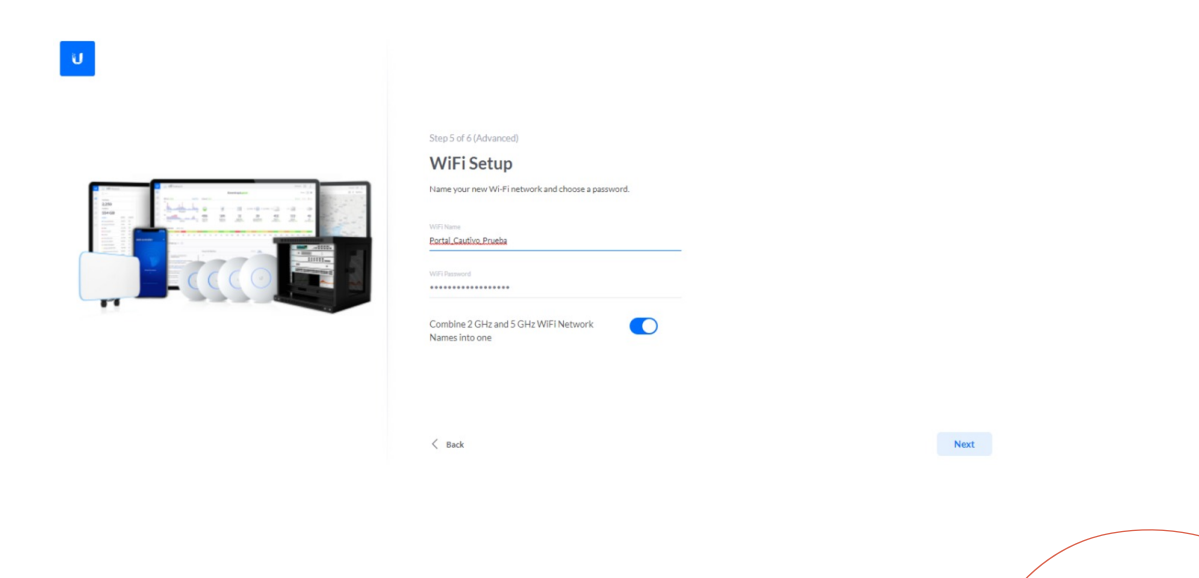

#### Seleccionamos nuestra zona horaria y le damos en el botón de FINISH.

U

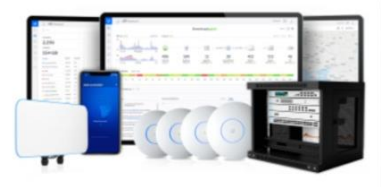

#### Step 6 of 6 (Advanced)

#### **Review Configuration**

Check your configuration and setup your Network application.

| Network appl  | ication Name    | PortalCautivo_Secr | etariaCultura |
|---------------|-----------------|--------------------|---------------|
| Local Adminis | trator Username | Secrea             | triaCultura_1 |
| WiFiName      |                 | Portal_Ca          | utivo_Prueba  |
| Country or te | rritory         | Mexico             | ~             |
| Timezone      | (UTC-05:00) An  | nerica/Mexico City | ~             |

Finish

# Interfaz

#### Dashboard

Pantalla que nos muestra una representación gráfica de las condiciones actuales de la red.

Contiene la información básica de nuestro dispositivo: Nombre del host, versión de firmware, IPs del dispositivo en las «patas» WAN y LAN, tiempo activo, ISP, media de carga durante las últimas 24h, etc.

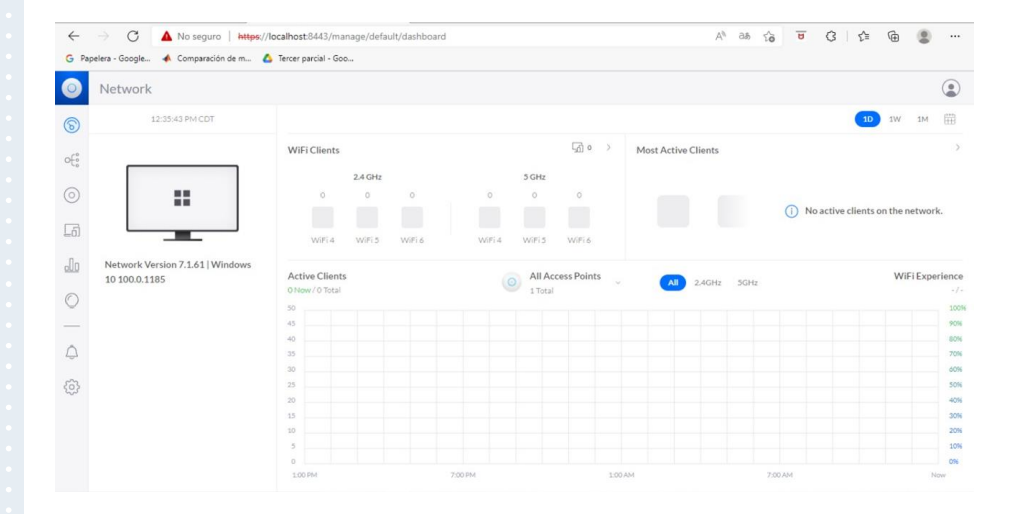

## Topology

El sistema creará una topología de red, la cual se puede expandir haciendo click sobre cada uno de los elementos de la misma. Se puede obtener más información acerca del dispositivo como MAC Address, IP, tiempo activo, etc, si damos click en el dispositivo deseado.

| $\leftarrow$ | → C 🔺 No seguro   Https://localhost.8443/manage/default/topology | A <sub>0</sub> | đđ | îõ | U | 3 | ¢1 | Ð       | ۲      |    |
|--------------|------------------------------------------------------------------|----------------|----|----|---|---|----|---------|--------|----|
| G Pa         | apelera - Google 🔺 Comparación de m 🛕 Tercer parcial - Goo       |                |    |    |   |   |    |         |        |    |
| 0            | Network                                                          |                |    |    |   |   |    |         |        | ۲  |
| 6            | Topology                                                         |                |    |    |   |   | ₽  | Display | Option | ns |
| o€;          | TOPOLOGY                                                         |                |    |    |   |   |    |         |        |    |
|              |                                                                  |                |    |    |   |   |    |         |        |    |
| _6)          |                                                                  |                |    |    |   |   |    |         |        |    |
| lo           |                                                                  |                |    |    |   |   |    |         |        |    |
| 0            |                                                                  |                |    |    |   |   |    |         |        |    |
|              | UAPACLR                                                          |                |    |    |   |   |    |         |        |    |
| ٥            |                                                                  |                |    |    |   |   |    |         |        |    |
| $\odot$      |                                                                  |                |    |    |   |   |    |         |        | ۵  |
|              |                                                                  |                |    |    |   |   |    |         |        |    |
|              |                                                                  |                |    |    |   |   |    |         | 1      | +  |
|              |                                                                  |                |    |    |   |   |    |         | -      | -  |
|              |                                                                  |                |    |    |   |   |    |         |        |    |

#### **Unifi devices**

La pantalla Dispositivos muestra una lista de dispositivos UniFi descubiertos por el controlador UniFi. Puede hacer clic en cualquiera de los encabezados de las columnas para cambiar el orden de la lista.

Puede aplicar uno de los siguientes filtros primarios:

Todas las pantallas, Gateway/Switches, APs, Visión general, Rendimiento y Configuración.

| ~          | $\rightarrow$ ( | 3 🔺     | No seguro   https://l | localhost8443/manage/default/devices |                 |              | At as is  | 0 C C 0         | (2)        |
|------------|-----------------|---------|-----------------------|--------------------------------------|-----------------|--------------|-----------|-----------------|------------|
| G Pa       | pelera - Goi    | igle_ 🔺 | Comparación de m 🤷    | Tercer parcial - Goo                 |                 |              |           |                 |            |
| 0          | Netw            | ork     |                       |                                      |                 |              |           |                 | ۲          |
| 6          | Q               | Search  |                       |                                      | UniFi De        | evices       |           | III 🔠 🖬 🖬 Displ | ay Options |
| o€         |                 | TYPE    | NAME -                | STATUS                               | IP ADDRESS ~    | CONNECTION ~ | NETWORK ~ | EXPERIENCE ~    | FIRMWAR    |
| 0          |                 | 0       | UAP-Pro 😑             | Managed by Another Console           | 192.168.100.65  |              |           |                 | Up to date |
| 6          |                 | 0       | UAP-Pro               | Managed by Another Console           | 192.168.100.64  |              |           |                 | Up to date |
|            |                 | 0       | UAP-Pro 😑             | Managed by Another Console           | 192.168.100.61  |              |           |                 | Up to date |
| do         |                 | 0       | UAP-Pro 😑             | Managed by Another Console           | 192.168.100.62  |              |           |                 | Up to date |
| 0          |                 | ۲       | UAP-Pro 😑             | Managed by Another Console           | 192.168.100.63  |              |           |                 | Up to date |
| $\bigcirc$ |                 | 0       | UAP-AC-LR             | Online                               | 192.168.100.161 | Wired        | Default   |                 | Up to date |
|            |                 |         |                       |                                      |                 |              |           |                 |            |

#### **Client devices**

Muestra una lista de clientes de la red. Puede aplicar uno de los siguientes filtros primarios: Todos, inalámbrico o con cable.
Existe un filtro secundario: Todos (muestra todos los usuarios e invitados), usuarios o invitados.

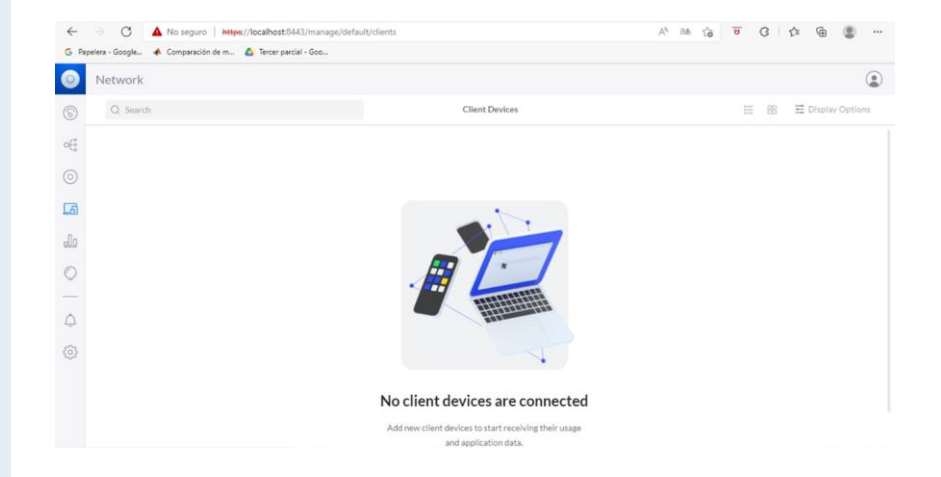

#### **Statistics**

Se pueden observar los gráficos y estadísticas acerca del tráfico de nuestra red.

Se puede filtrar para que nos muestre este tráfico en intervalos de fecha o tipo de tráfico. Al hacer click sobre cualquiera de los tipos de tráfico, se obtendrá información aún más detallada

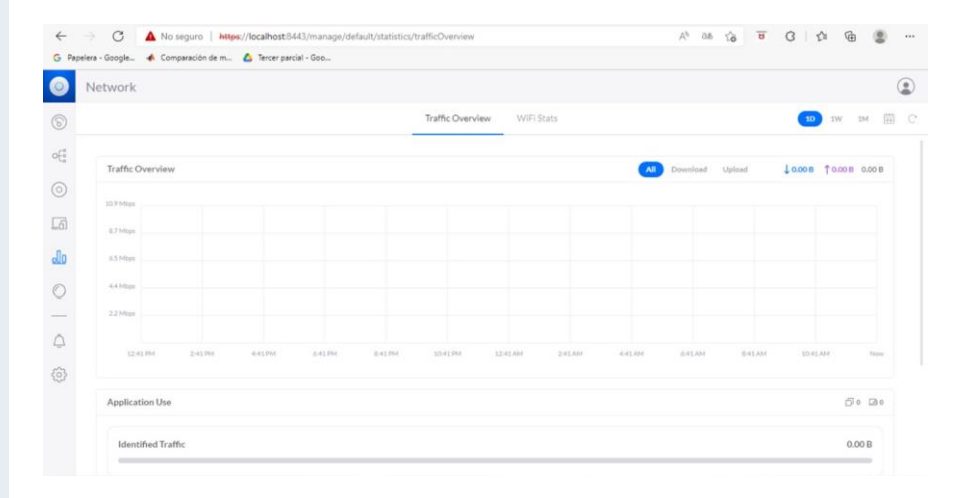

## Wifi insights

Se puede observar y analizar las redes Wi-Fi que tenemos alrededor, y que pueden presentar interferencias con nuestros puntos de acceso. El panel nos muestra si son redes seguras, los protocolos de red, canales de operación y frecuencia, ruido e incluso fabricante del router.

|                    | nparación de m 🤷 Te                                                   | rcer parcial - Goo                                                                       |                                                                                        |                                                                                                    |                                              |                                         |                                                             |                                           |                                                                                               |                                              |                                                |
|--------------------|-----------------------------------------------------------------------|------------------------------------------------------------------------------------------|----------------------------------------------------------------------------------------|----------------------------------------------------------------------------------------------------|----------------------------------------------|-----------------------------------------|-------------------------------------------------------------|-------------------------------------------|-----------------------------------------------------------------------------------------------|----------------------------------------------|------------------------------------------------|
| letwork            |                                                                       |                                                                                          |                                                                                        |                                                                                                    |                                              |                                         |                                                             |                                           |                                                                                               |                                              |                                                |
| Q Search           |                                                                       |                                                                                          |                                                                                        | WiFi Scan                                                                                                    |                                              |                                         |                                                             | 10                                        | 1W IM                                                                                         | 🗄 Displa                                     | y Opt                                          |
| WiFi Channel Inter | ference                                                               |                                                                                          |                                                                                        |                                                                                                    |                                              |                                         |                                                             |                                           |                                                                                               |                                              |                                                |
| 2.4 GHz            |                                                                       |                                                                                          | 5 GHz                                                                                  |                                                                                                    |                                              |                                         |                                                             |                                           |                                                                                               |                                              |                                                |
|                    |                                                                       |                                                                                          |                                                                                        |                                                                                                    |                                              |                                         |                                                             |                                           |                                                                                               |                                              |                                                |
| * .ii              |                                                                       |                                                                                          |                                                                                        |                                                                                                    |                                              |                                         |                                                             |                                           | 1                                                                                             |                                              |                                                |
| 0 1 2              | 3 4 5 6 7 8 9 50<br>Channels                                          | 11 12 13 14 15                                                                           | 30 30 42 48                                                                            | 54 40 66 72                                                                                                    | 79 84 90                                     | 96<br>Channels                          | 112 118                                                     | 124 130                                   | 130 142 146                                                                                   | 154 140                                      | 105                                            |
| AP COUNT -         | WIFI NAME                                                             | MACID                                                                                    | SECURITY                                                                               | 54 60 66 72<br>WIFI STANDARD                                                                                                    | 79 84 90<br>SIGNAL                           | 95<br>Channels<br>CHANNEL -             | 112 118<br>BAND                                             | UH US                                     | 130 142 148                                                                                   | 154 100                                      | LAST S                                         |
| AP COUNT -         | 3 + 3 o 7 & 9 30<br>Channels<br>WIFI NAME -<br><hidden></hidden>      | MAC ID<br>82:2a:a8:1b:12:b3                                                              | SECURITY - WPA2 (AES/CCMP)                                                             | 54 a0 m 72<br>WIFI STANDARD<br>802.11n/b/g                                                                                                 | 78 84 90<br>SIGNAL                           | 96<br>Channels<br>CHANNEL -<br>11       | 112 118<br>BAND<br>2.4 GHz                                  | 124 130<br>WIDTH<br>20 MH                 | 130 142 148<br>VENDOR                                                                         | 154 100<br>L                                 | LAST S                                         |
| AP COUNT -         | VIFI NAME -<br><ul> <li><hidden></hidden></li> <li>CULTURA</li> </ul> | MAC ID<br>82:2a:s8:1b:12:b3<br>80:2a:s8:1b:12:b3                                         | SECURITY -<br>WPA2 (AES/CCMP)<br>WPA2 (AES/CCMP)                                       | 54 80 86 72<br>WIFI STANDARD<br>802.11n/b/g<br>802.11n/b/g                                                                                 | 78 84 90<br>SIGNAL<br>-78 dBm •<br>-77 dBm • | 96<br>Channels<br>CHANNEL -<br>11<br>11 | 112 118<br>BAND<br>2.4 GHz<br>2.4 GHz                       | 124 130<br>wi01H<br>20 MH<br>20 MH        | 230 242 246<br>VENDOR<br>Iz Ubiquiti In<br>Iz Ubiquiti In                                     | 154 140<br>I<br>IC. A                        | LAST SI<br>Apr 28<br>Apr 28                    |
| AP COUNT -         | WIFI NAME<br><hidden><br/>CULTURA<br/>IZZI-B776</hidden>              | MAC ID<br>82:2a:a8:1b:12:b3<br>80:2a:a8:1b:12:b3<br>cc:75:e2:ab:a3:ca                    | SECURITY -<br>WPA2 (AES/CCMP)<br>WPA2 (AES/CCMP)<br>WPA2 (AES/CCMP)                    | <ul> <li>34 80 86 72</li> <li>WIFI STANDARD</li> <li>802.11n/b/g</li> <li>802.11n/b/g</li> <li>802.11n/b/g</li> </ul>                      | 78 84 90<br>SIGNAL<br>-78 dBm •<br>-77 dBm • | 90<br>Channels<br>11<br>11<br>11        | 112 118<br>BAND<br>2.4 GHz<br>2.4 GHz                       | 124 130<br>withth<br>20 MH<br>20 MH       | 230 142 546<br>VENDOR<br>Iz Ubiquiti In<br>Iz Ubiquiti Sin<br>Iz ARRIS Gro                    | 154 140<br>It. /<br>It. /<br>Nup, Inc. /     | Apr 28<br>Apr 28<br>Apr 28                     |
| AP COUNT -         | VIFI NAME<br>«Hidden»<br>CULTURA<br>IZZI-8776<br>Tenda_1FD018         | MAC ID<br>B2:2xx88;1b:12:b3<br>B0:2xx88;1b:12:b3<br>cc:75x22aba3:ca<br>d8:32:14:15:d0:19 | SECURITY -<br>WPA2 (AES/CCMP)<br>WPA2 (AES/CCMP)<br>WPA2 (AES/CCMP)<br>WPA2 (AES/CCMP) | <ul> <li>34 80 86 72</li> <li>WIFI STANDARD</li> <li>802.11n/b/g</li> <li>802.11n/b/g</li> <li>802.11n/b/g</li> <li>802.11n/b/g</li> </ul> | 29 84 90<br>SIGNAL<br>-78 dBm •              | 95<br>Channet<br>11<br>11<br>11<br>1    | 112 118<br>BAND<br>2.4 GHz<br>2.4 GHz<br>2.4 GHz<br>2.4 GHz | 20 MH<br>20 MH<br>20 MH<br>20 MH<br>20 MH | VENDOR     VENDOR     Ubiquiti in     Ubiquiti in     Ubiquiti c     ARRIS Gro     Tenda Tecl | 154 140<br>IC. A<br>sup, Inc. A<br>nnology A | Apr 28<br>Apr 28<br>Apr 28<br>Apr 28<br>Apr 28 |

1-25 of 37 Scans

#### Notifications

do

0

Se muestra los eventos o sucesos que ocurren en el dispositivo Unifi o en la red, así como la fecha y hora en la que sucedieron.

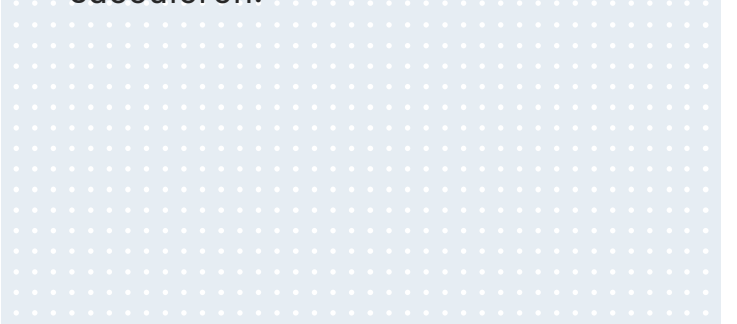

| ~    | - C 4                        | No seguro   https://localhost/8443/manage/default/activity              | A <sup>6</sup> 05 10 0 | s @ 🗶 … |
|------|------------------------------|-------------------------------------------------------------------------|------------------------|---------|
| G Pr | pelera - Google 🔞            | Comparación de m 🙆 Tercer parcial - Goo                                 |                        |         |
| 0    | Network                      |                                                                         |                        | ۲       |
| 8    | Q Search                     | Notifications                                                           |                        |         |
| 6    | CATEGORY                     | EVENT DETAILS                                                           | DATE/TIME -            |         |
|      | <ul> <li>Topology</li> </ul> | SecreatriaCultura_1 has adopted UAP-AC-LR! View your network's devices. | 6 minutes ago          |         |
| 6    | <ul> <li>Topology</li> </ul> | A UAP-AC-LR has been detected! Adopt it now.                            | 9 minutes ago          |         |

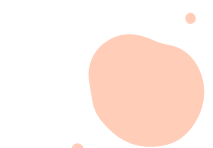

### Settings

Es el apartado más relevante debido a que aquí sucede toda la configuración, desde los grupos WiFi, grupos de red, internet, VPN, administración del tráfico, seguridad y firewall, perfiles y configuración general del sistema.

| ÷     | C A No seguro Https://localhost8443;                  | /manage/default/settings/wifi      |                   | A® as to             | <u>a</u> G 5    | Ð |  |
|-------|-------------------------------------------------------|------------------------------------|-------------------|----------------------|-----------------|---|--|
| 9 Pap | pelera - Google 🔺 Comparación de m 🛆 Tercer parcial - | Goo                                |                   |                      |                 |   |  |
| 0     | Network                                               |                                    |                   |                      |                 |   |  |
| 5     | Q Search Settings                                     |                                    | WiFi              |                      |                 |   |  |
| ÷     | ବ WIFI                                                |                                    |                   |                      |                 |   |  |
|       | 🖧 Networks                                            | NAME - NETWORK - AP GRO            | UPS CLIENTS (PEAK | ) - AUTHENTICATION - | WIFI EXPERIENCE |   |  |
| ភា    | Internet                                              | (B)  Portal_Cautiv Default All APs | 0(0)              | WPA Personal         | N/A             |   |  |
| 0     | 0 VPN                                                 | Create New WiFi Network            |                   |                      |                 |   |  |
| 2     | Traffic Management                                    |                                    |                   |                      |                 |   |  |
| _     | ⊘ Firewall & Security                                 | Global AP Settings                 |                   |                      |                 |   |  |
| 7     | Så Profiles                                           |                                    |                   |                      |                 |   |  |
| 3     | ₿ System                                              | Channel Width ()                   |                   |                      |                 |   |  |
|       | Network 7.1.61                                        | 2.4 GHz                            |                   |                      |                 |   |  |
|       | Release Notes                                         | 20 MHz                             |                   | 40 MHz               |                 |   |  |

# ¿Cómo crear un portal cautivo?

Con Unifi Controller

## Configuración de un grupo WiFi

Primero seleccionamos "Settings" >> "WiFi", en ese apartado creamos un grupo nuevo o podemos utilizar en que ya tiene por defecto, en cualquiera de los dos casos es muy importante:

- Marcar: "Habilitar esta red inalámbrica"
- Seguridad: seleccione la opción "Abierto"
- Marcar la opción "Guest Hotspot".

## Configuración de Hotspot

Seleccionamos "Settings" >> "Profiles", en ese apartado en la parte superior se encuentra la opción "Guest Hotspot" la cual nos permitirá crear nuestro portal cautivo.

Damos click y nos abrirá una ventana para configurar nuestro portal cautivo en donde podemos configurar desde la manera en que se elije que los invitados tengan acceso hasta el diseño del mismo.

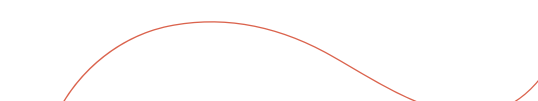

### ¿Qué opciones se pueden elegir para el ingreso de invitados?

#### Manera de ingresar

Voucher, WiFi Facebook, payment.

Términos y condiciones.

Se puede añadir el texto que el administrador desee.

#### Diseño

Color de fondo, color de letras, logo, idioma, color de objetos, fondo.

#### **URL promocional**

Se puede definir un url al que el invitado será redireccionado una vez que ingreso a la red.

#### **Hotspot Manager**

|              | Analytics                                                               | Gu                                        | est                                                                      | Payments and<br>Transactions                                                                                       |
|--------------|-------------------------------------------------------------------------|-------------------------------------------|--------------------------------------------------------------------------|----------------------------------------------------------------------------------------------------|
| Mue<br>conex | estra el número total de<br>iones y la distribución de<br>dispositivos  | Muestra los invit<br>Hot                  | ados activos del<br>spot                                                 | Muestra los pagos o<br>transacciones que los invitados<br>han realizado.                                           |
|              | Vouche                                                                  | rs                                        | Opera                                                                    | tor Accounts                                                                                                    |
|              | Creación de vales que in<br>distribuibles, valores c<br>restricciones d | cluyan códigos<br>de duración y<br>e uso. | Cree cuentas<br>iniciar sesión en<br>los análisis y ge<br>pagos o las tr | de operador que puedan<br>n Hotspot Manager para ver<br>estionar a los invitados, los<br>ransacciones y los vales. |

## EJEMPLO

| Pap | pelera - Google 🔺 Comparación de m 🙆 | fercer parcial - Goo |                |             |               |             |  |   |   |   |  |
|-----|--------------------------------------|----------------------|----------------|-------------|---------------|-------------|--|---|---|---|--|
|     | Network                              |                      |                | Add a Nev   | v Voucher     | ×           |  |   |   | 1 |  |
|     | Q Search Settings                    | < Profile:           |                |             |               |             |  |   |   | × |  |
|     |                                      |                      | Name           |             |               |             |  |   |   |   |  |
| 0   | 🗇 WIFI                               |                      | SCH            |             |               |             |  |   |   |   |  |
|     | 🖧 Networks                           |                      | Quantity       |             |               |             |  |   |   |   |  |
|     | Internet                             |                      | 10             |             |               |             |  |   |   |   |  |
|     | <u> </u>                             |                      | Voucher Usage  |             |               |             |  |   |   |   |  |
|     |                                      |                      | • One time     | ) Multi-Use |               |             |  |   |   |   |  |
| 9   | U VPN                                |                      | Expiration     |             |               |             |  |   |   |   |  |
|     | Traffic Management                   |                      | 24             | Hours       |               |             |  |   |   |   |  |
|     | ◎ Firewall & Security                |                      | Download limit |             | (Jolaad limit |             |  |   |   |   |  |
|     |                                      |                      | 5              | Mbps        | 7             | Mbps        |  |   |   |   |  |
|     | 88 Profiles                          |                      |                |             |               |             |  |   |   |   |  |
| 3   | C Satur                              |                      | Byte Quota     | MAD         |               |             |  |   |   |   |  |
|     | System                               |                      | 9              | IVID        |               |             |  | - |   |   |  |
|     |                                      |                      |                |             |               |             |  |   |   |   |  |
|     | Network 7.0.25                       |                      |                |             | <b>C</b> 1    | Colored and |  |   | 1 |   |  |

| Pa  | spelera - Google 🔺 Comparación de m 🙆 | Tercer parcial - Goo |             |             |          |            |                       |             |       |  | - |   |
|-----|---------------------------------------|----------------------|-------------|-------------|----------|------------|-----------------------|-------------|-------|--|---|---|
|     | Network                               |                      |             |             |          |            |                       |             |       |  |   |   |
| )   | Q Search Settings                     | < Profiles           |             |             |          | Guest H    | łotspot               |             |       |  | > | K |
| 000 | 🗇 WiFi                                |                      | NAME        | CODE        | EXP      | QUOTA      | DOWN/UP LIMIT         | LIMIT       | QUOTA |  |   |   |
| )   | 1 Networks                            |                      | SCH         | 47854-97992 | 24 hours | One time   | 5.00 Mbps / 7.00 Mbps | 6.00 MI     | 5.    |  |   |   |
| j   | Internet                              |                      | 🕀 Add a Net | w Voucher   |          |            |                       |             |       |  |   |   |
|     | VPN                                   |                      | Guest Land  | ding Page   | OFF      | ON         |                       |             |       |  |   |   |
|     | Traffic Management                    |                      |             |             |          |            |                       |             |       |  |   |   |
|     | ♡ Firewall & Security                 |                      | Preview     |             | *        | `*``       |                       |             |       |  |   |   |
|     | Så Profiles                           |                      |             |             | S.       |            |                       |             | ¥ (   |  |   |   |
| þ   | System                                |                      |             |             |          |            |                       | *           |       |  |   |   |
|     | Network 7.0.25                        |                      |             |             |          | 14 AND 144 | I COMPANY CA          | Ser Strange | ~     |  |   |   |
|     |                                       |                      |             |             |          |            |                       |             |       |  |   |   |

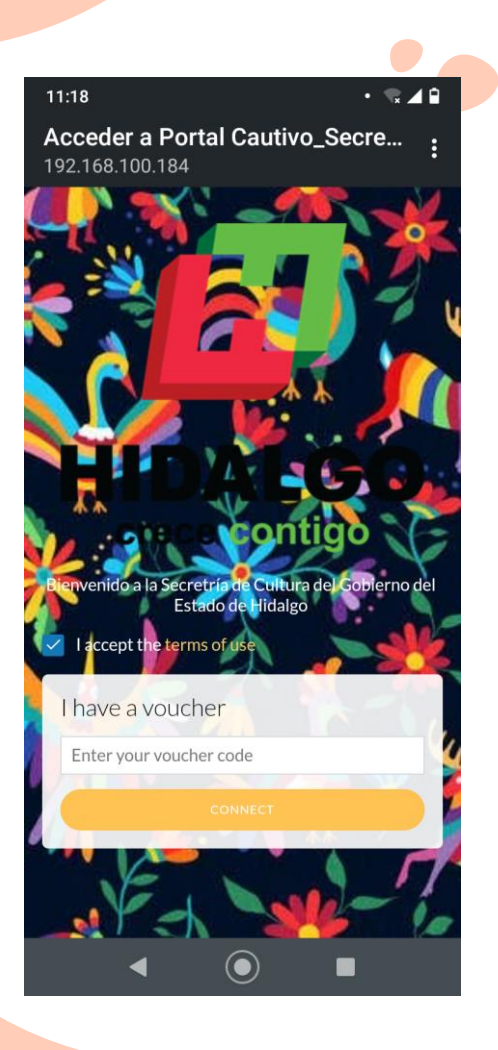

# ; Gracias por su atención !

## **January 2021**

| Sun | Mon | Tue | Wed | Thu | Fri | Sat |  |
|-----|-----|-----|-----|-----|-----|-----|--|
| 27  | 28  | 29  | 30  | 31  | 1   | 2   |  |
| 3   | 4   | 5   | 6   | 7   | 8   | 9   |  |
| 10  | 11  | 12  | 13  | 14  | 15  | 16  |  |
| 17  | 18  | 19  | 20  | 21  | 22  | 23  |  |
| 24  | 25  | 26  | 27  | 28  | 29  | 30  |  |
| 31  | 1   | 2   | 3   | 4   | 5   | 6   |  |

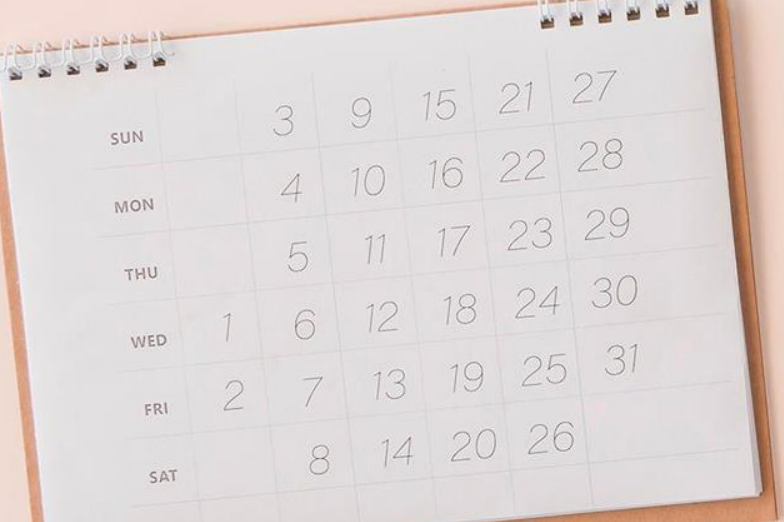

2 2 2

#### Let's start this year with attitude!

## Week #2

#### January 3rd to January 9th Here you could describe the topic of the section and the activities

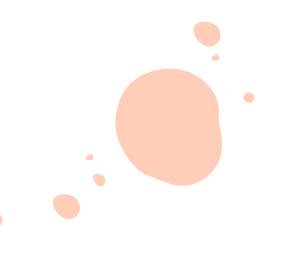

### Monday: To do list

You can organize your ideas clearly

You'll never forget to buy milk!

Mercury is the closest planet to the Sun

Venus has a beautiful name, but it's hot

Earth is where we live on

Despite being red, Mars is a cold place

The planet's name has nothing to do

It's terribly hot -even hotter than Venus

It's the biggest planet in our System

Saturn is the ringed one and a gas giant Neptune is the farthest planet from Sun

Pluto is not technically a planet!

### **Tuesday:** Today's chores

#### Time

08:10 Go to the beauty salon
10:25 Pick up grocery at Macy's
11:30 Pick up Alex's brother

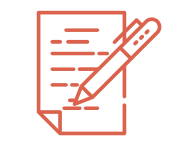

#### Morning

Mercury is the closest planet to the Sun and the smallest one in the Solar System—it's only a bit larger

#### Time

13:30 Birthday shopping with Ana16:30 Visit auntie Lucie19:30 Plan next day

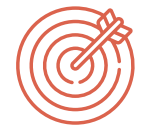

#### Afternoon

The planet's name has nothing to do with the liquid metal since it was named after the Roman god, Mercury

#### **Thursday:** Must go places in this 2021

Notes Venus has a beautiful name and is the second planet from the Sun. It's terribly hot-even hotter than Mercury- and its outside is extremely bad for the environment

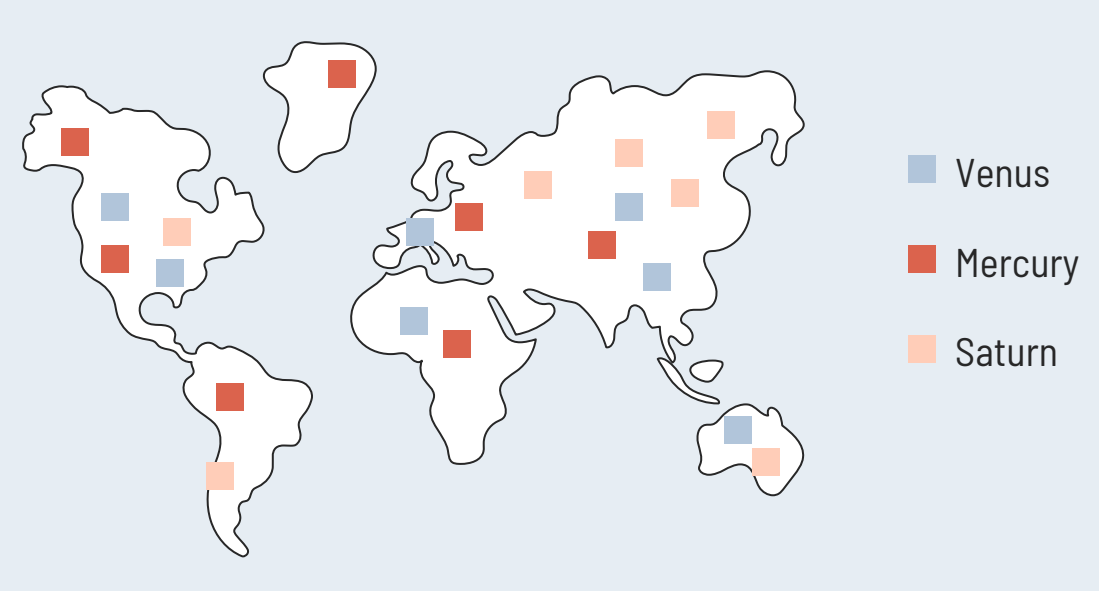

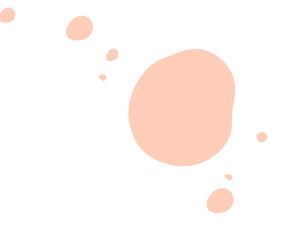

## Thank God it's Friday!

Go and celebrate: you deserve to be happy

# Week #3

#### January 10th to January 16th Here you could describe the topic of the section and the activities

# It's hump day!

Wednesday: a nice day to rewind the week

## Friday: Habit tracker

|                | Мо | Tu | We | Th | Fr | Sa | Su |
|----------------|----|----|----|----|----|----|----|
|                | 10 | 11 | 12 | 13 | 14 | 15 | 16 |
|                |    |    |    |    |    |    |    |
| <del>d d</del> |    |    |    |    |    |    |    |
|                |    |    |    |    |    |    |    |
|                |    |    |    |    |    |    |    |

## Week #4

January 17th to January 23rd Here you could describe the topic of the section and the activities

### Monday: Today's schedule

|                      |                                |                     |                  | (24)                           |                  | Å                                                           | đ                             |                |  |  |  |
|----------------------|--------------------------------|---------------------|------------------|--------------------------------|------------------|-------------------------------------------------------------|-------------------------------|----------------|--|--|--|
| 8:0                  | 0-9:00                         | Hrs                 | 9:3              | <b>D-11:30</b>                 | Hrs              | 11:45-13:00 Hrs                                             |                               |                |  |  |  |
| Mercury is<br>the    | s the closest<br>e Sun and sta | : planet to<br>ars  | Venus has<br>it  | a beautiful<br>'s terribly ho  | name, but<br>It  | Despite being red, Mars is an extremely cold place, not hot |                               |                |  |  |  |
| T.                   | (etan                          |                     | Ø.               | and a                          | Ş                |                                                             |                               | , Č            |  |  |  |
| 13:3                 | 0-14:45                        | Hrs                 | 15:0             | 0-16:00                        | Hrs              | 16:30-20:00 Hrs                                             |                               |                |  |  |  |
| lt's the big<br>Syst | gest planet i<br>em and univ   | n our Solar<br>erse | Saturn is<br>rea | the ringed o<br>ally gassy gia | one and a<br>ant | Neptune                                                     | is the farthe<br>from the Sur | st planet<br>I |  |  |  |

## 400%

Is how hyped up I was this Tuesday

## 13:56

Was the time I saw Juan enter on our Wednesday meeting

## **30 31 75 12**"

Are the coordinates for Robin's meeting on Thursday

•

#### **Friday:** This week achievements

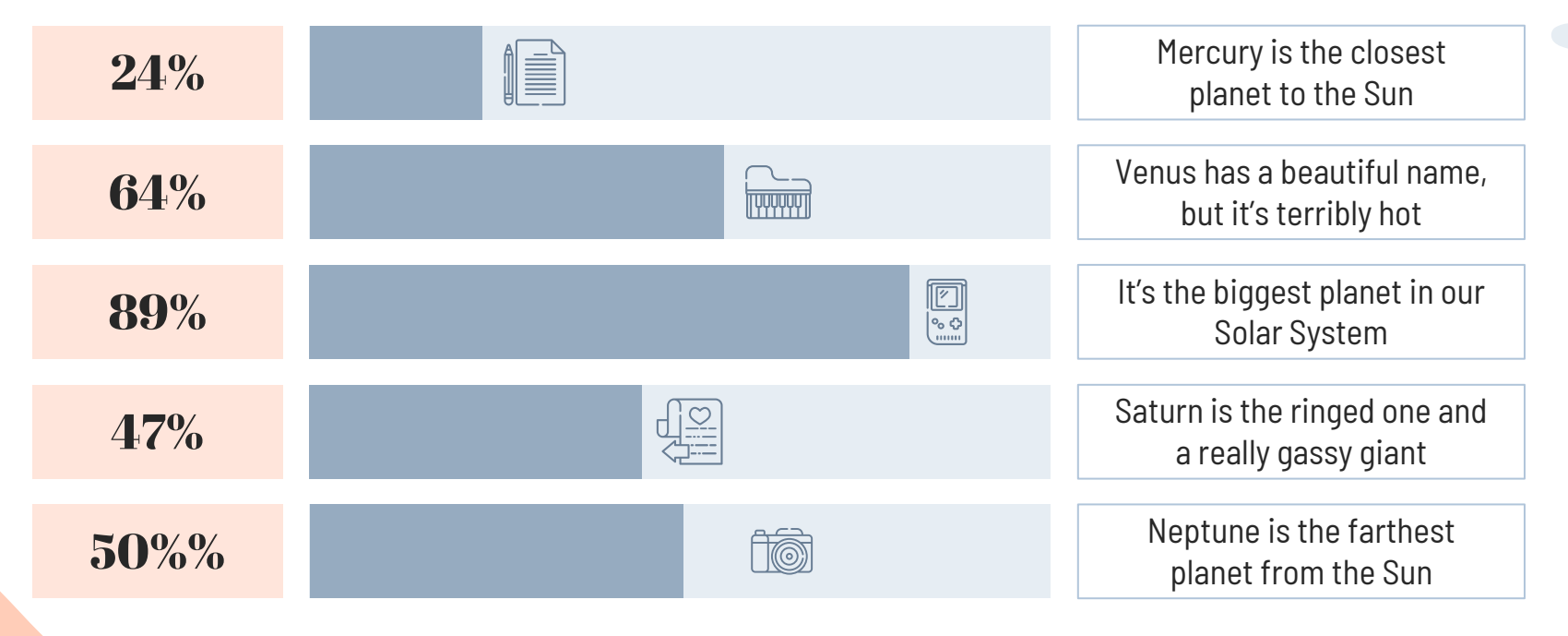

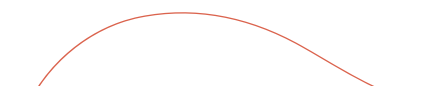
# Week #5

January 24th to January 30th Here you could describe the topic of the section and the activities

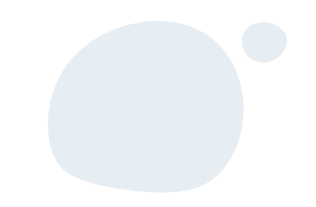

# 24/01/2021

This Monday is the date of my anniversary

"This is a quote. Words full of wisdom that someone important said and can make the reader get inspired."

> -Someone famous said this on a Wednesday

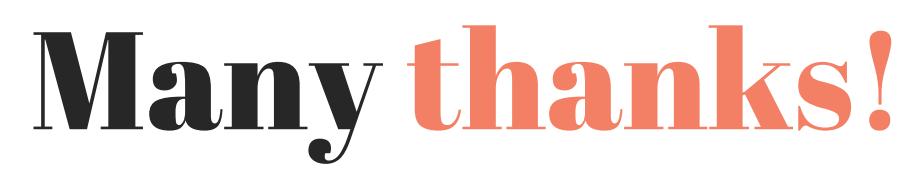

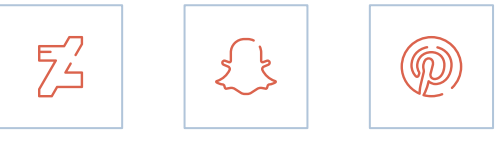

#### Does anyone have any questions?

addyouremail@freepik.com +91 620 421 838 yourcompany.com

<u>CREDITS:</u> This presentation template was created by <u>Slidesgo,</u> including icons by <u>Flaticon,</u> and infographics & images by <u>Freepik</u>

Please keep this slide as attribution

# Resources

Did you like the resources of this template? Get them for free at our other websites!

**Icons**:

•

- Contact us Icon Pack
- Hobbies Freetime Icon Pack

Vectors:

• Creative bullet journal planner

#### Photos:

- Flat lay desk calendar with monstera leaf
- Royalty biscuit edible figurines and coffee

# Instructions for use (free users)

In order to use this template, you must credit <u>Slidesgo</u> by keeping the Thanks slide.

#### You are allowed to:

- Modify this template.
- Use it for both personal and commercial purposes.

#### You are not allowed to:

- Sublicense, sell or rent any of Slidesgo Content (or a modified version of Slidesgo Content).
- Distribute this Slidesgo Template (or a modified version of this Slidesgo Template) or include it in a database or in any other product or service that offers downloadable images, icons or presentations that may be subject to distribution or resale.
- Use any of the elements that are part of this Slidesgo Template in an isolated and separated way from this Template.
- Delete the "Thanks" or "Credits" slide.
- Register any of the elements that are part of this template as a trademark or logo, or register it as a work in an intellectual property registry or similar.

For more information about editing slides, please read our FAQs or visit Slidesgo School: https://slidesgo.com/faqs and https://slidesgo.com/slidesgo-school

# Instructions for use (premium users)

In order to use this template, you must be a Premium user on Slidesgo.

#### You are allowed to:

- Modify this template.
- Use it for both personal and commercial purposes.
- Hide or delete the "Thanks" slide and the mention to Slidesgo in the credits.
- Share this template in an editable format with people who are not part of your team.

#### You are not allowed to:

- Sublicense, sell or rent this Slidesgo Template (or a modified version of this Slidesgo Template).
- Distribute this Slidesgo Template (or a modified version of this Slidesgo Template) or include it in a database or in any other product or service that offers downloadable images, icons or presentations that may be subject to distribution or resale.
- Use any of the elements that are part of this Slidesgo Template in an isolated and separated way from this Template.
- Register any of the elements that are part of this template as a trademark or logo, or register it as a work in an intellectual property registry or similar.

For more information about editing slides, please read our FAQs or visit Slidesgo School: https://slidesgo.com/faqs and https://slidesgo.com/slidesgo-school

#### Fonts & colors used

This presentation has been made using the following fonts:

Abril Fatface

(https://fonts.google.com/specimen/Abril+Fatface)

Barlow Semi Condensed

(https://fonts.google.com/specimen/Barlow+Semi+Condensed)

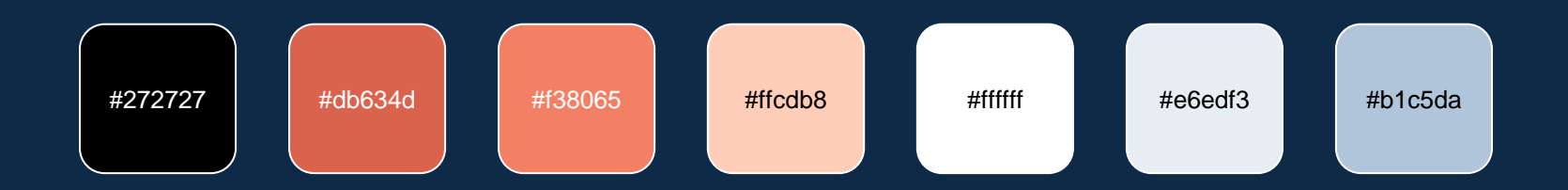

# Stories by Freepik

Create your Story with our illustrated concepts. Choose the style you like the most, edit its colors, pick the background and layers you want to show and bring them to life with the animator panel! It will boost your presentation. Check out How it Works.

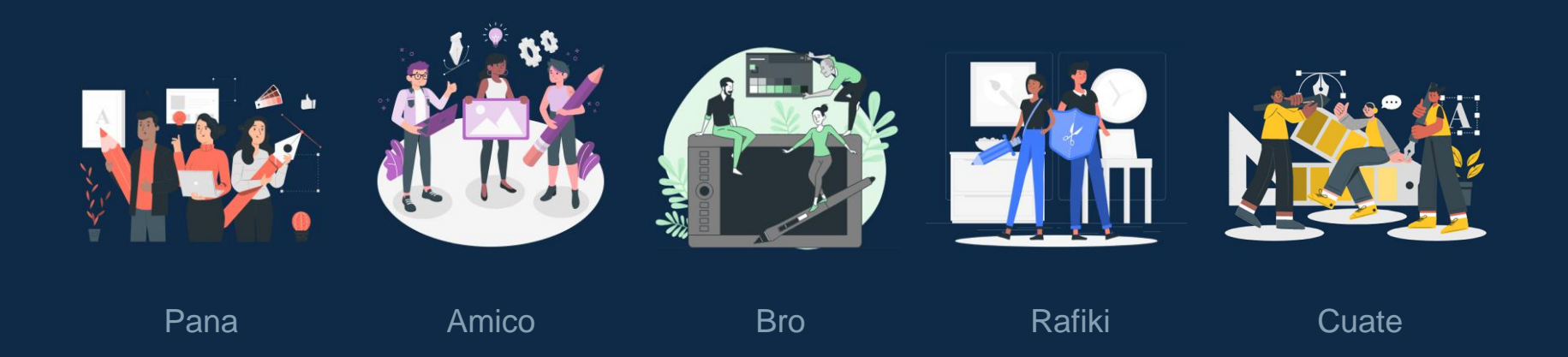

#### Use our editable graphic resources...

You can easily resize these resources without losing quality. To change the color, just ungroup the resource and click on the object you want to change. Then, click on the paint bucket and select the color you want. Group the resource again when you're done. You can also look for more infographics on Slidesgo.

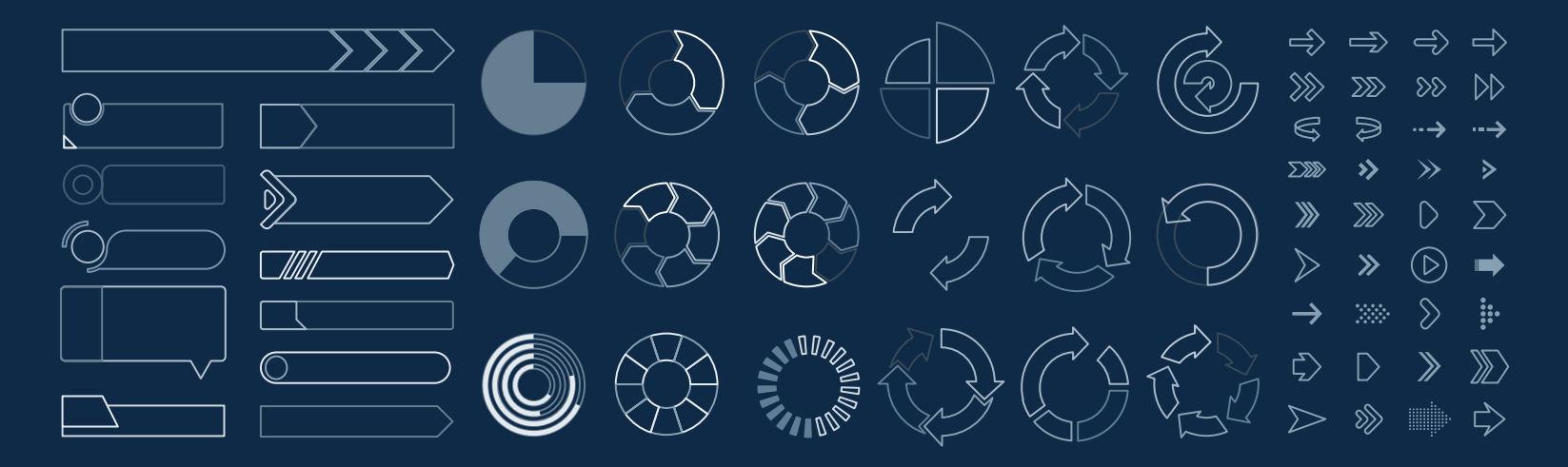

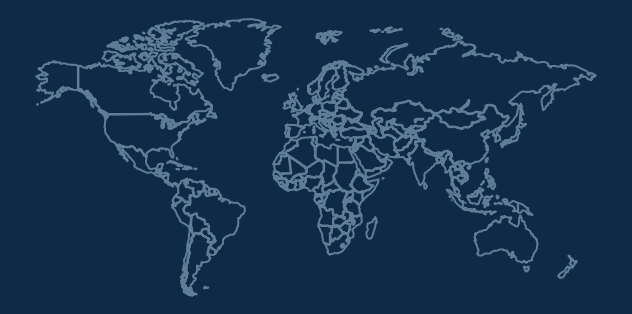

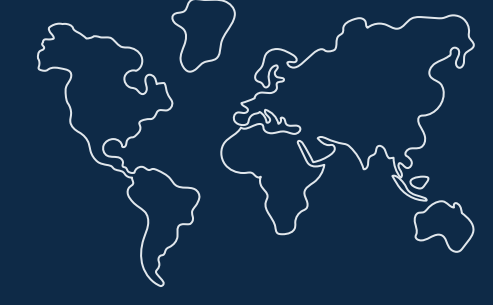

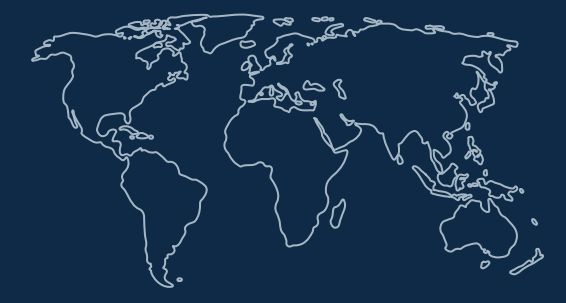

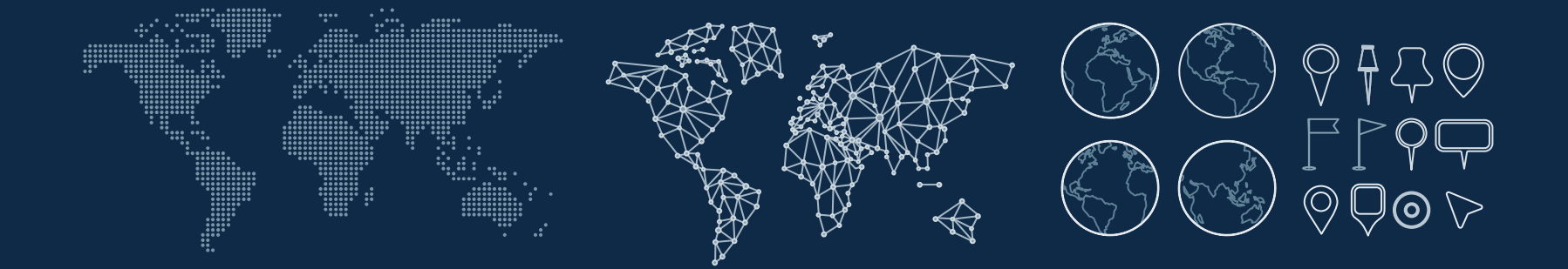

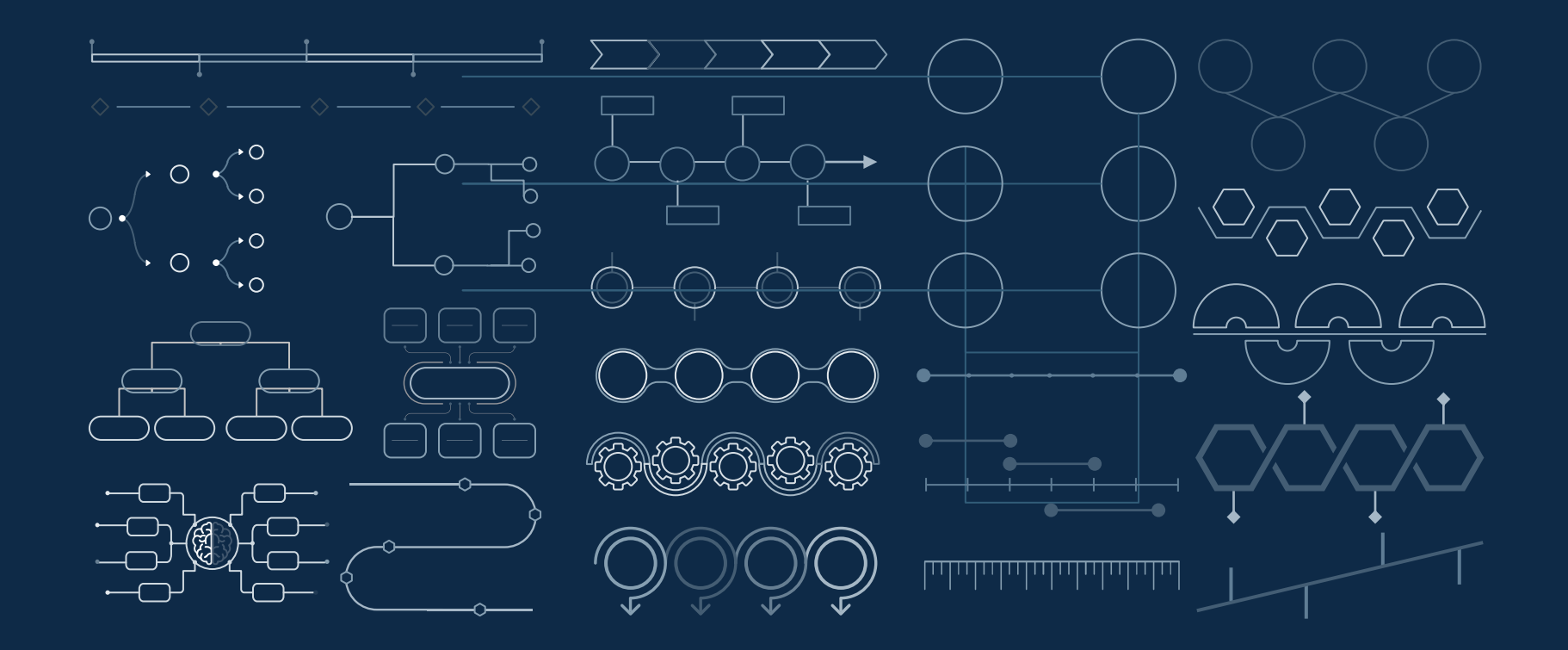

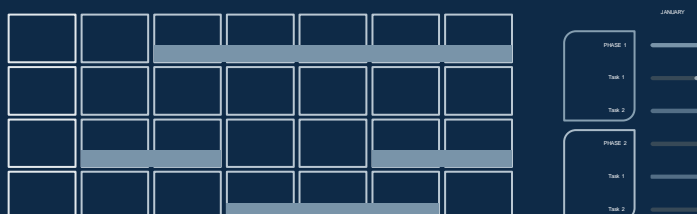

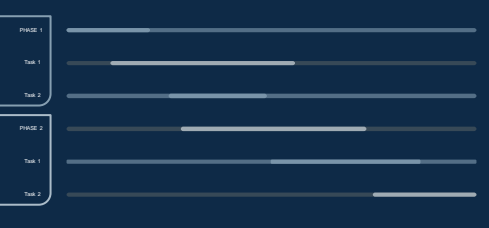

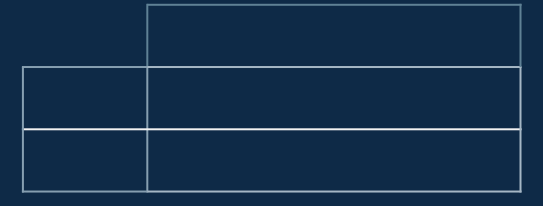

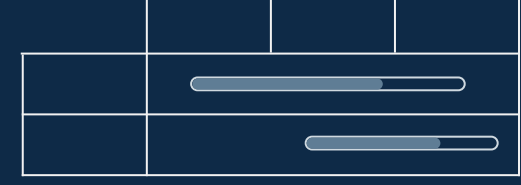

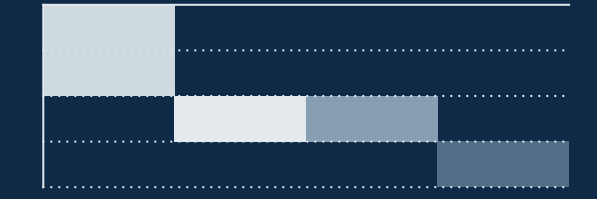

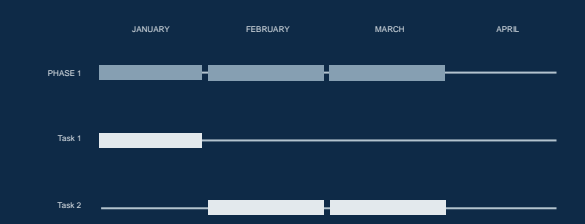

| ~ | 8  | 8 |   | 8  | \$ |
|---|----|---|---|----|----|
|   |    |   | Ι |    |    |
| 8 | \$ | ~ |   | \$ | 8  |
|   |    |   |   |    |    |

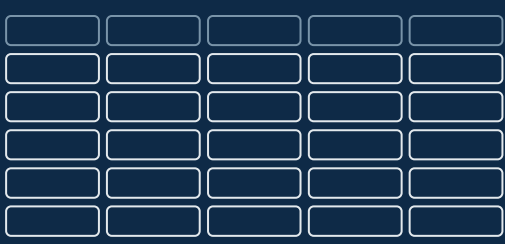

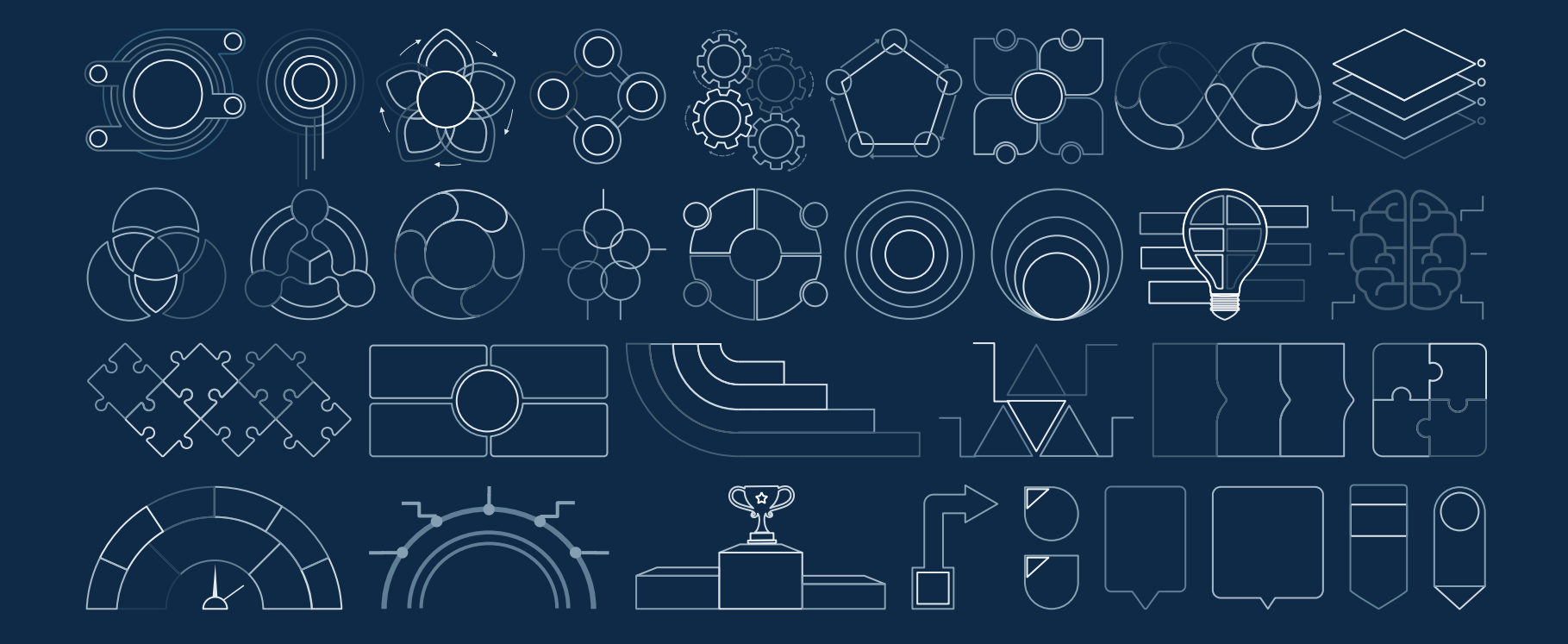

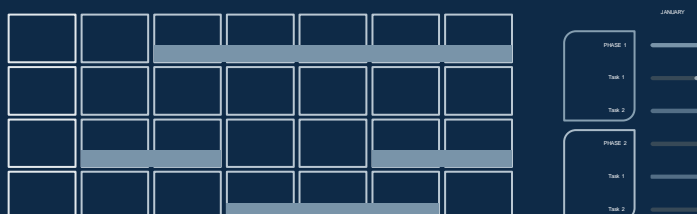

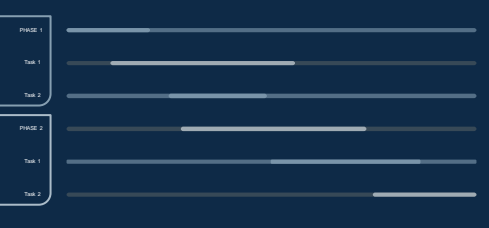

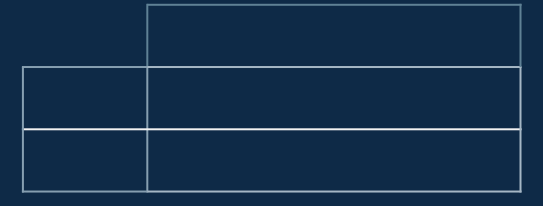

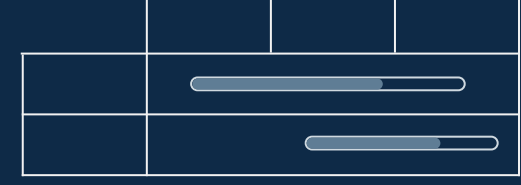

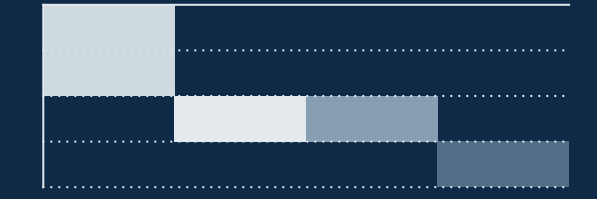

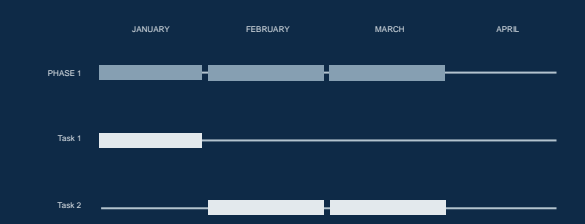

| ~ | 8  | 8 |   | 8  | \$ |
|---|----|---|---|----|----|
|   |    |   | Ι |    |    |
| 8 | \$ | ~ |   | \$ | 8  |
|   |    |   |   |    |    |

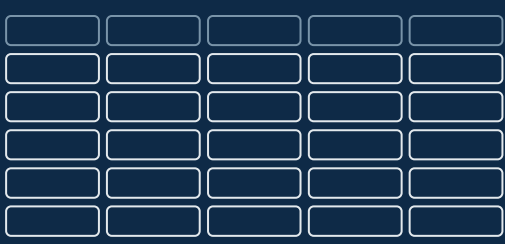

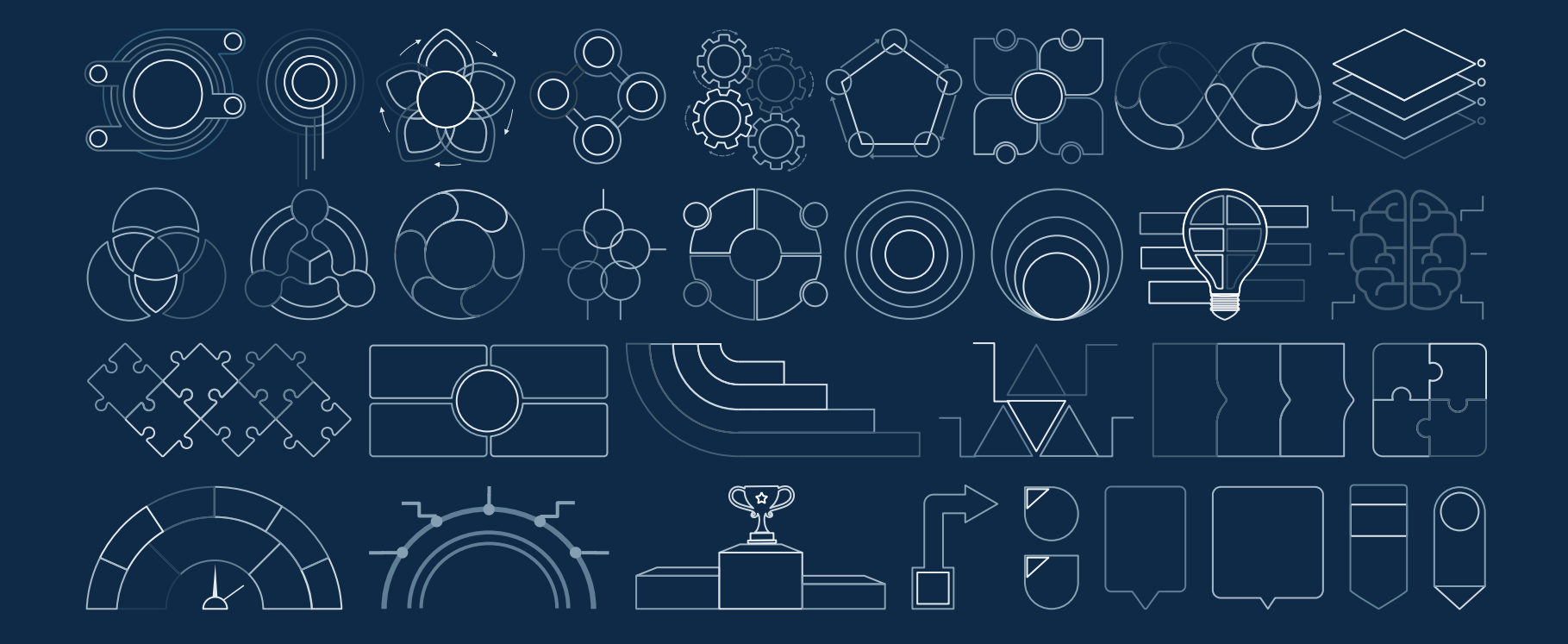

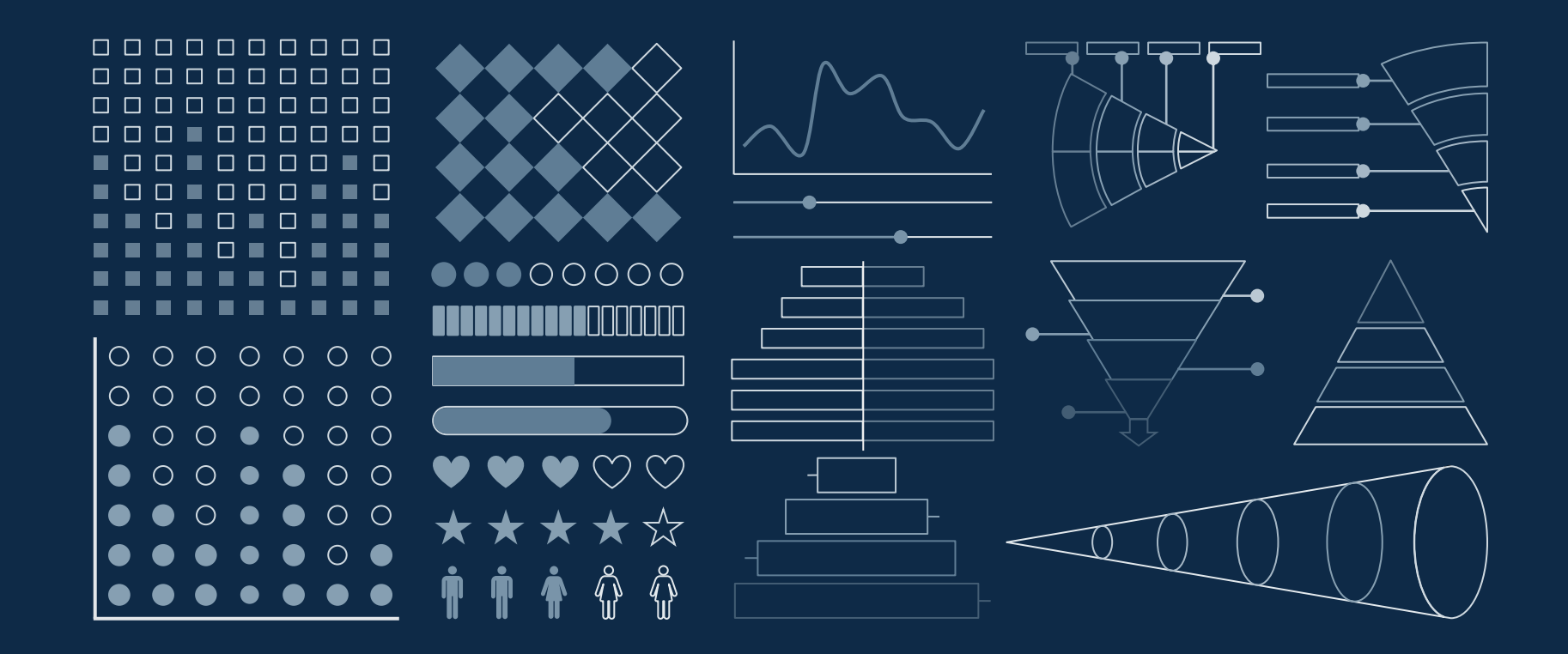

#### ...and our sets of editable icons

You can resize these icons, keeping the quality. You can change the stroke and fill color; just select the icon and click on the paint bucket/pen. In Google Slides, you can also use Flaticon's extension, allowing you to customize and add even more icons.

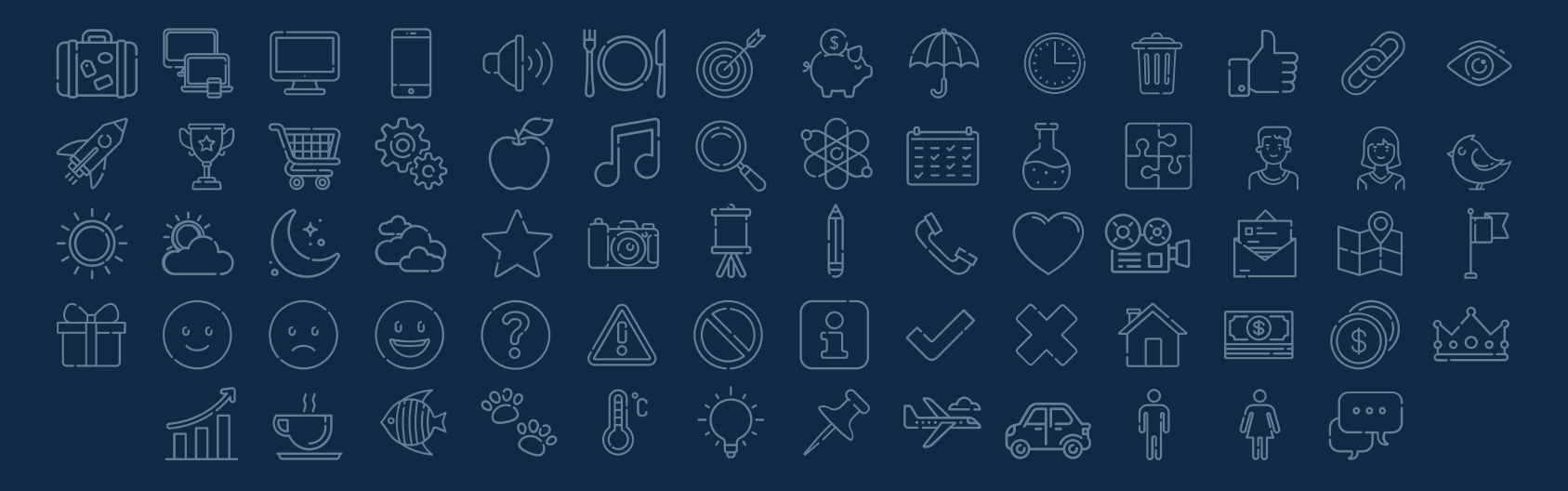

# Educational Icons

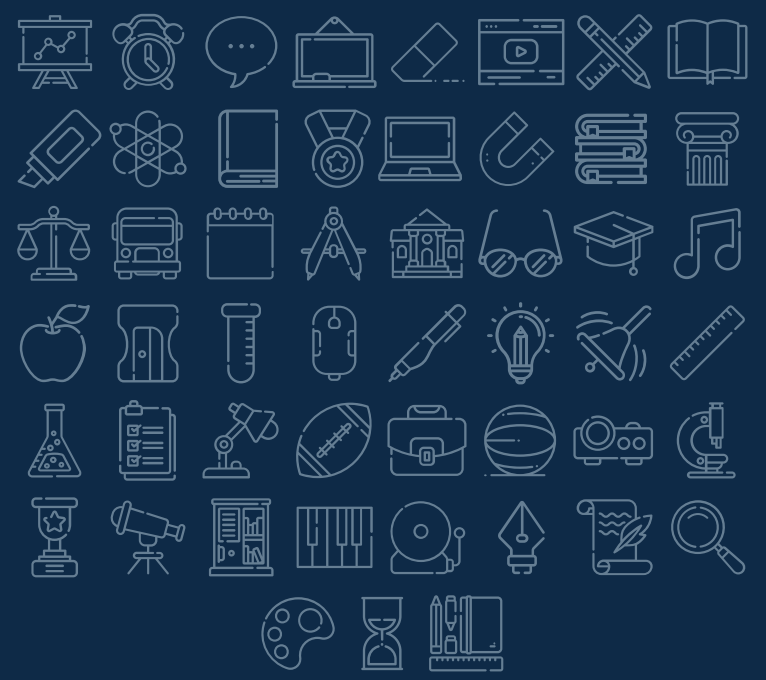

### Medical Icons

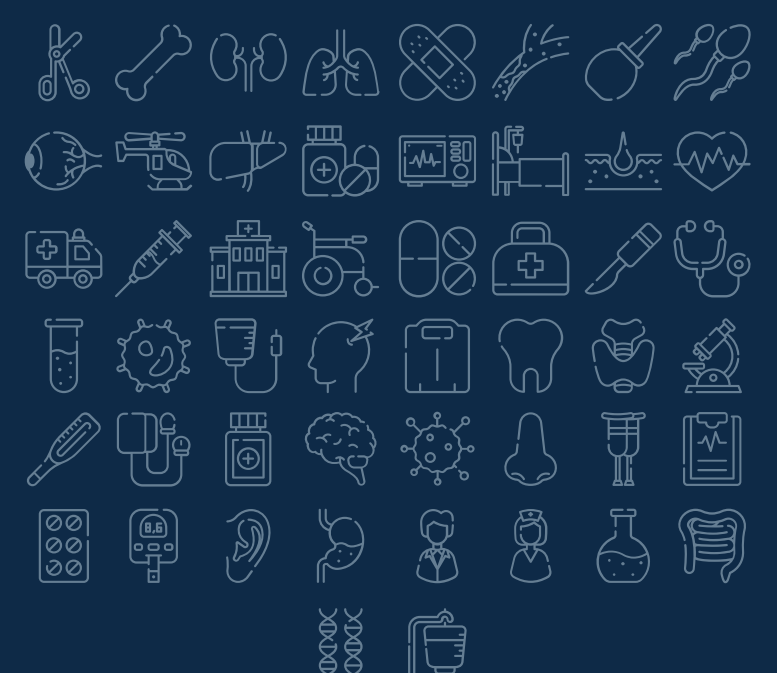

#### Business Icons

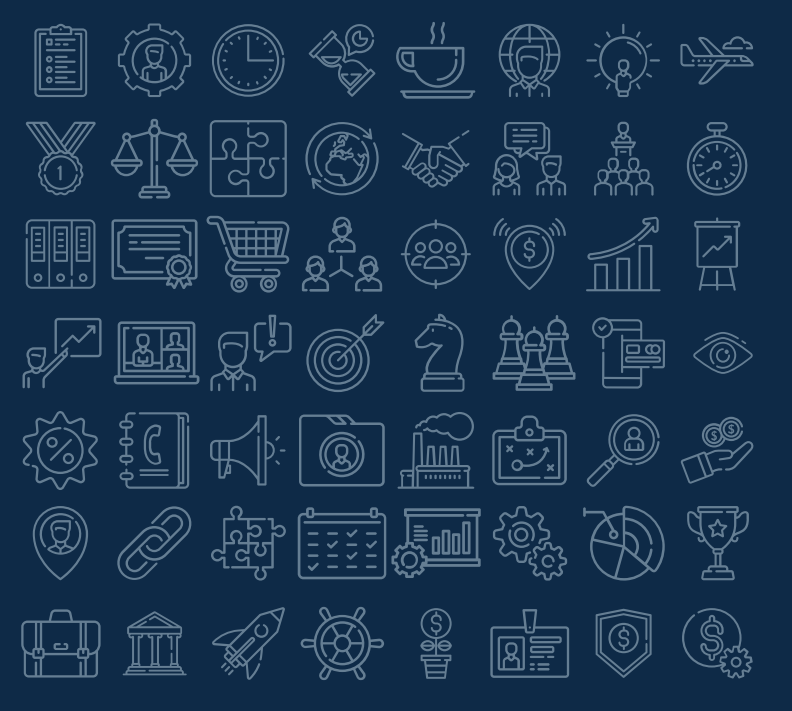

#### Teamwork Icons

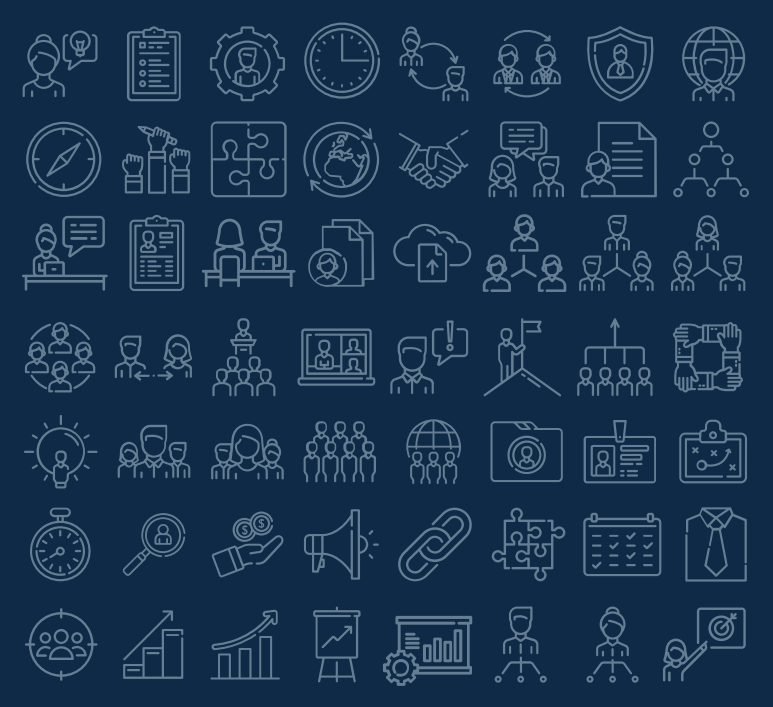

#### Help & Support Icons - 🗞 🎗 🖃 📑 🎉 QA <u>)∱∎</u>211 Ø $\hat{\mathbb{O}}$ $(\mathbb{G})$ (L)

## Avatar Icons

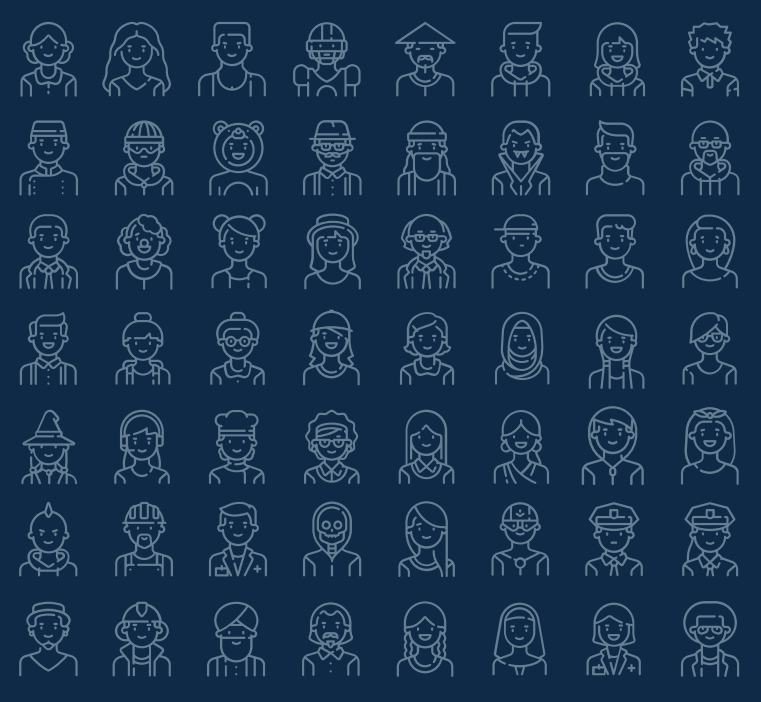

#### **Creative Process Icons** ٦ ا () H .EI Ŵ Ê) (art)

# Performing Arts Icons

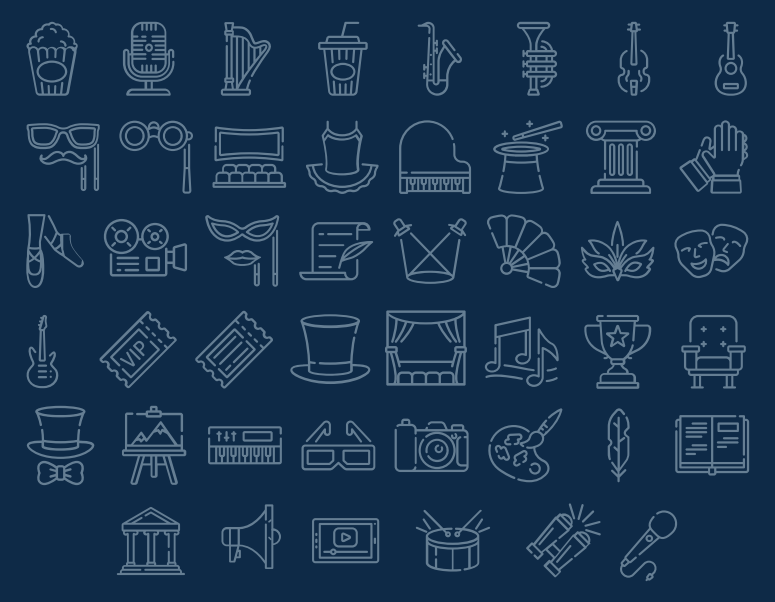

#### Nature Icons

Ib ) (i) SP) (j) ŰġŎ ૾ૢૺ૾ QŎ ୍ତ୍ରତ TAN (~~~) THE de st 1000  $(\bigcirc$  $\underbrace{(\circ,\circ)}$ S  $\langle \cdot \rangle$ J. I R 100 × Æ 麥 Ö Ř ĬQ ά β β X Ğ₹/A⊋ ိုပါပဲပို <u>J</u> R E S K Ê eg \*\* F) (marting) ×

#### SEO & Marketing Icons

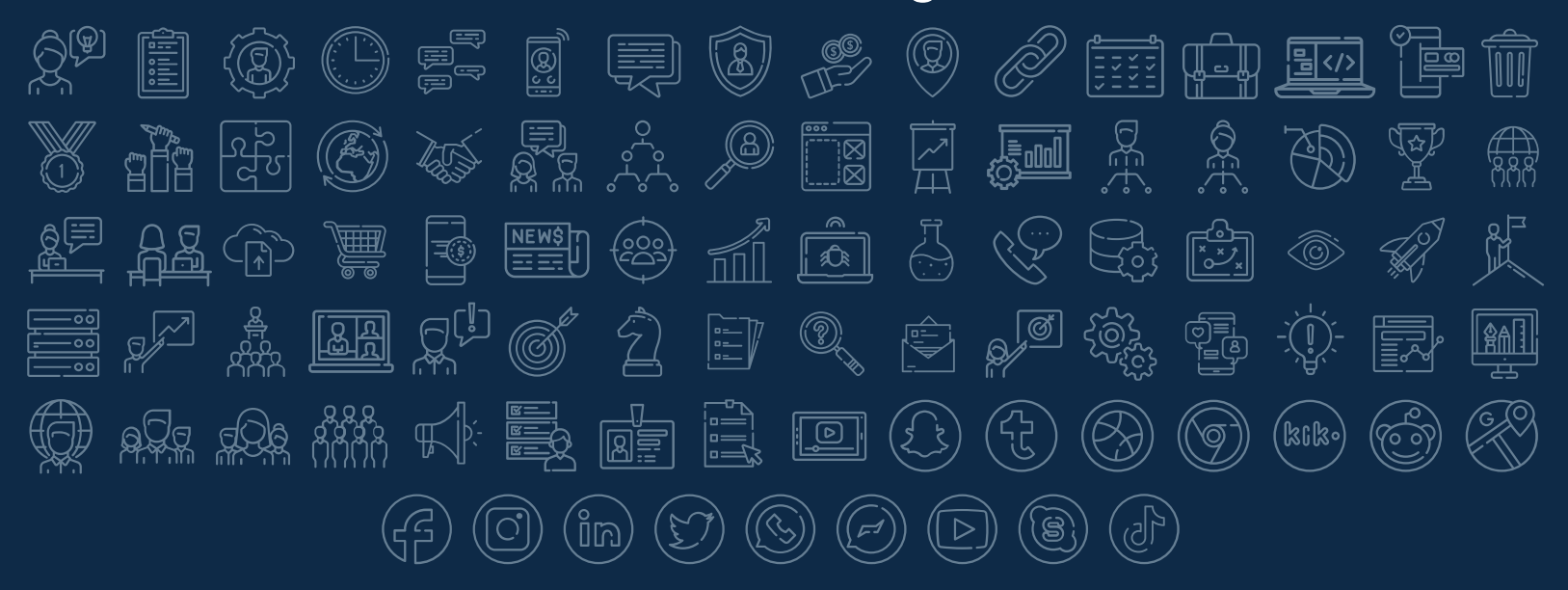

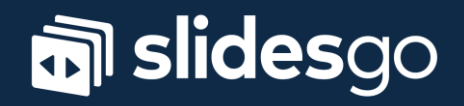